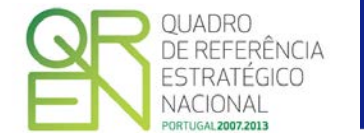

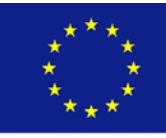

Fundo Europeu de Desenvolvimento Regional

UNIÃO EUROPEIA

## GUIA DE FORMULÁRIO

### Preenchimento do Formulário de Pedido a Título de Reembolso

Sistema de Incentivos à Inovação Sistema de Incentivos à Qualificação e Internacionalização

POFC - PROGRAMA OPERACIONAL FACTORES DE COMPETITIVIDADE

PO REGIONAL DO NORTE • PO REGIONAL DO CENTRO • PO REGIONAL DE LISBOA • PO REGIONAL DO ALENTEJO • PO REGIONAL DO ALGARVE

# GUIA DO FORMULÁRIO

Este guia tem como objectivo auxiliar os promotores no preenchimento do Formulário de Pedido de Reembolso

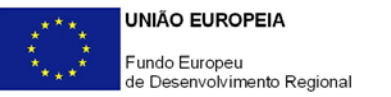

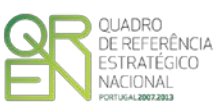

#### **GUIA DE FORMULÁRIO**

Preenchimento do Formulário de Pedido a Título de Reembolso

| Utilização do Formulário                  | ŀ |
|-------------------------------------------|---|
| Funcionamento genérico                    | ŀ |
| Atualização do formulário                 | ŀ |
| Erros genéricos e bloqueios               | 5 |
| Acesso Ao Pedido de Reembolso             | ) |
| Login                                     | , |
| Resumo                                    | } |
| Validação e envio dos dados do Pedido1    | I |
| Condições                                 | } |
| Movimentos                                | 5 |
| ROC-TOC                                   | ) |
| GARANTIAS                                 | ) |
| Leasings                                  | 3 |
| Classificação de Investimentos e Despesas | ł |
| Fundamentação da Formação                 | 5 |
| Cursos                                    | 3 |
| Ficha Técnica de Curso                    | 3 |
| Campos de texto da Ficha Técnica de Curso | ) |
| Ações de formação                         |   |
| Formandos                                 | 3 |
| ENTIDADES                                 | ; |
| Formadores                                | 5 |
| Consultores                               | ) |
| Pessoal não docente                       | 1 |

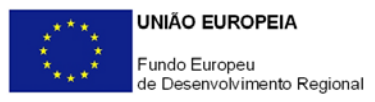

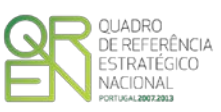

| Classificação dos Investimentos - Formação                                                        |
|---------------------------------------------------------------------------------------------------|
| FINANCIAMENTO                                                                                     |
| Situações Específicas no preenchimento                                                            |
| I. PROJETOS CONJUNTOS                                                                             |
| I.1 - Identificação das PME Envolvidas (Conj.)                                                    |
| I.2 Classificação de Investimentos e Despesas (Conj.)                                             |
| DOCUMENTAÇÃO DE REFERÊNCIA                                                                        |
| ANEXOS AO GUIA DE PREENCHIMENTO                                                                   |
| ANEXO A - SEQUÊNCIA BASE DE PREENCHIMENTO DO FORMULÁRIO                                           |
| ANEXO B - REGULAMENTO ESPECÍFICO DOS APOIOS À FORMAÇÃO PROFISSIONAL - TRANSCRIÇÃO DO ARTIGO 4.º - |
| DEFINIÇÕES                                                                                        |
| Anexo C - Classificação de Despesas de Formação 51                                                |
| Anexo D - Tabela de Níveis de Formação 53                                                         |
| Anexo E - Quadro Nacional de Qualificações (adaptado - Portaria 782/2009 de 23 de Julho) 55       |
| ANEXO F - EXEMPLOS DE PREENCHIMENTO DO FORMULÁRIO DE PEDIDO DE REEMBOLSO                          |
| F.1 - Quadro de Movimentos - Despesas com IVA                                                     |
| F.1.1 Documentos sujeitos a IVA - Regime Geral                                                    |
| F.1.2 Documentos sujeitos a IVA - Regime Pro-rata                                                 |
| F.2 - Documentos imputados parcialmente ao projeto                                                |
| F.2.1 Documentos sujeitos a IVA - Regime Geral                                                    |
| F.2.2 Documentos sujeitos a IVA - Regime Pro-rata                                                 |
| F.3 - Inserção de Pagamentos e apresentação de Notas de Crédito e Débito                          |
| F.3.1 Pagamentos                                                                                  |
| F.3.2 Apresentação de Notas de Crédito                                                            |

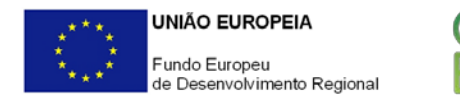

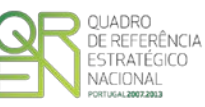

O formulário eletrónico de Pedido de Reembolso dispõe de um mecanismo automático de verificação de versões.

Para funcionar corretamente, o equipamento onde o formulário está instalado necessita de ter acesso à Internet

Se acede à Internet com proxy (pergunte ao administrador do seu sistema) digite o endereço do proxy e a porta respetiva antes de fazer a verificação. Se não, deixe os referidos campos em branco.

Este guia de preenchimento aplica-se à versão <u>1.12</u>q do formulário de pedido de reembolso e versões seguintes.

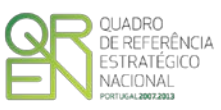

### UTILIZAÇÃO DO FORMULÁRIO

#### Funcionamento genérico

O formulário está disponível nos sítios dos Programas Operacionais do QREN e nas consolas dos Organismos Intermédios.

A instalação do formulário pode ser efetuada em qualquer computador que possua o sistema operativo Windows ou outro. Apenas deve ter presente que antes de utilizar o formulário, deverá instalar a versão 1.6 do motor Java (também disponível para download) adequado à versão do sistema operativo que utiliza, seguindo as indicações descritas para a instalação.

Se possui um sistema operativo "Não-Windows", deve retirar o formulário da Net na opção "Instalação em *Sistemas Não-Windows*", fazer download do ficheiro compactado (zip), abri-lo e extrair para uma pasta no seu computador o ficheiro com extensão jar, (este ficheiro é o formulário) e é esse o ficheiro que deve executar (clicar com o cursor do rato em cima do ficheiro). Caso o formulário não abra, é porque o mesmo não localizou onde o Java está instalado. Deve localizar a pasta onde fez a instalação, abrir uma linha de comando e digitar o seguinte: java -jar "nome do ficheiro jar que tirou da Net"

O formulário depois de preenchido grava no computador um ficheiro com o nome que escolher, por exemplo "nomedoficheiro.ppi" podendo posteriormente ser importado noutro computador que tenha o formulário instalado.

- Se é utilizador do Sistema Operativo Vista, siga as seguintes instruções de instalação:
  - 1. Instale o formulário numa pasta qualquer;
  - 2. Salve o ficheiro sempre numa pasta diferente daquela onde instalou o formulário e onde tenha permissões de leitura e escrita;
  - 3. Altere as propriedades do shortcut (atalho) criado no desktop (área de trabalho), limpando no campo "Iniciar em" (Starting in) o que lá estiver escrito e clique em OK.

#### Atualização do formulário

O formulário eletrónico de Pedido de Reembolso dispõe de um mecanismo automático de verificação de versões e para funcionar corretamente, o equipamento onde o formulário está instalado necessita de ter acesso à Internet.

O utilizador é informado de que está a utilizar a versão mais recente, ou uma versão desatualizada, mas que permite a submissão (*mensagem de aviso a amarelo*), ou então uma

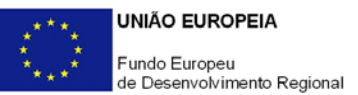

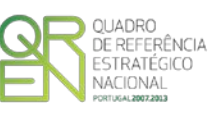

versão totalmente desatualizada (*mensagem de aviso a vermelho*), pelo que terá de descarregar a versão mais recente.

Caso já tenha sido submetido anteriormente um pedido, a versão mais recente do formulário importará os dados inseridos nos ficheiros gravados numa versão anterior.

#### Erros genéricos e bloqueios

Caso ocorram com alguma frequência erros e/ou bloqueios no preenchimento do formulário, esse facto poderá significar que existe um problema de falta de memória do computador. Neste caso, sugerem-se alguns dos seguintes procedimentos:

- 1. Fechar algumas janelas que eventualmente se encontrem abertas no computador;
- Sugere-se o encerramento de janelas relacionadas com o Word, Excel ou outras aplicações, de forma a libertar espaço para o formulário, (importa esclarecer que a gestão da memória é efetuada pelo sistema operativo do computador e não pelo formulário);
- Expandir a janela onde está a ser executado o formulário, clicando no botão de maximizar de modo que o formulário ocupe toda a largura do ecrã (este passo permite uma menor utilização da barra de scroll horizontal);
- 4. Gravar com frequência os dados para não os perder.

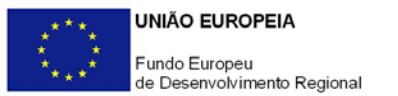

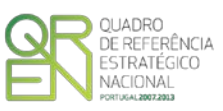

### ACESSO AO PEDIDO DE REEMBOLSO

Este formulário destina-se a efetuar pedidos de reembolso nos termos da Norma de Pagamentos

| UNIÃO EL<br>Fundo Eu<br>de Desen | IROPEIA<br>ropeu<br>volvimento Regional | QUADRO<br>DE REFERÊNCIA<br>ESTRATÉRICO<br>NACIONAL |
|----------------------------------|-----------------------------------------|----------------------------------------------------|
| Login                            |                                         | Proxy 🖻                                            |
| Nº Projecto                      |                                         |                                                    |
|                                  | Ok                                      |                                                    |

aprovada pelas Autoridades de Gestão para os Sistemas de incentivo do QREN. A sua utilização pressupõe a assinatura prévia de um contrato de concessão de incentivos na sequência da aprovação de um projeto.

Para a submissão do pedido via Internet é necessário que o promotor tenha recebido do Organismo Intermédio com quem assinou o contrato (IAPMEI, AICEP, Turismo de Portugal, Agência da

Inovação) um login (número do projeto) e uma password que o autentica perante o sistema.

O formulário é formatado em função do Sistema de Incentivos a que o projeto respeita.

No caso dos elementos respeitantes à Formação Profissional, Custos Indiretos e Leasing, estes ficam disponíveis para preenchimento, se tiverem sido aprovadas despesas dessa tipologia, em candidatura.

No caso de se tratar de um <u>Projeto Conjunto</u>, fica disponível para preenchimento o Quadro Identificação das PME Envolvidas, bem como a alteração de outros elementos de preenchimento que têm em conta a especificidade desta tipologia.

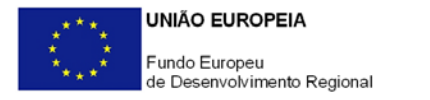

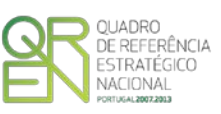

### LOGIN

| The second realized states in the |                       |
|-----------------------------------|-----------------------|
| Nº Projecto:                      |                       |
| Nº Universal Projecto:            | Situação do Projecto: |
| Situação:                         | Investimento:         |
| Nº do Contrato:                   | Elegível:             |
| Data do Contrato:                 | Incentivo:            |
| Organismo Técnico:                | Natureza: E           |
| Sistema de Incentivos:            |                       |
| Medida:                           |                       |
|                                   | Toirise News Dedida 🖈 |

Na página *Login* são apresentadas informações (preenchidas automaticamente) decorrentes do processo de decisão e contratação do projeto.

É a partir desta página que o promotor irá iniciar o processo de submissão do pedido de reembolso ao ativar o link *Iniciar Novo Pedido.* 

| Pedido | s Entre | gues |              |          |                       |
|--------|---------|------|--------------|----------|-----------------------|
| Nº     | Nº PP   | Тіро | Data Entrega | Situação | Consulta / Documentos |
| 1      | 0       | PTAG | 2008-12-31   | Recebido | 📰 🔁                   |
| 2      | 0       | PTAG | 2010-04-19   | Entregue | = 🔁                   |

<sup>-</sup> Alterar Pedido nº 2 🏼 🔿

Na secção de *Pedidos Entregues*, poderão ser consultados os pedidos já entregues e qual a sua situação.

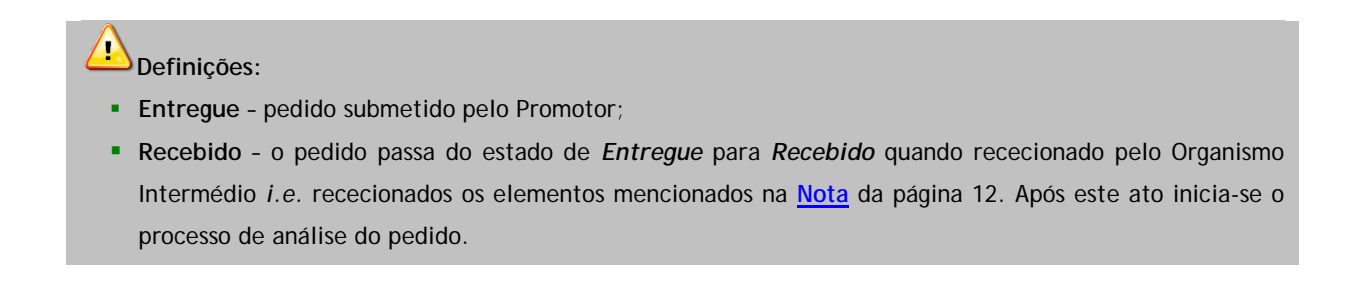

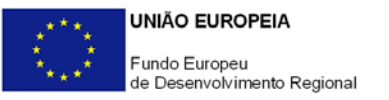

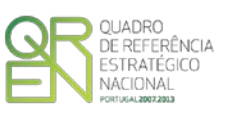

### Resumo

A navegação no Formulário faz-se utilizando uma série de menus<sup>1</sup> e botões<sup>2</sup> com funções similares, dispostos no canto superior esquerdo do formulário.

É possível assim ir para a primeira ou última página, para a página anterior ou seguinte, gravar ou abrir ficheiros de pedido, sair do formulário (menu Ficheiro) ou ainda a identificação da versão em utilização (menu Ajuda).

Quando o cursor passa por cima dos botões surge uma mensagem explicativa com a sua função.

Na página *Resumo*, devem ser inseridos dados de âmbito geral e de identificação do tipo de pedido de reembolso e que condicionam a validação da despesa, nomeadamente:

| Projecto     | Contrato                                                                          |  |
|--------------|-----------------------------------------------------------------------------------|--|
| Promotor     |                                                                                   |  |
| Regime IVA   |                                                                                   |  |
| A entidade j | promotora encontra-se sujeita à disciplina da contratação pública ? 🛛 🔲 Sim 📝 Não |  |

- Regime IVA Indicação (obrigatória) do regime de IVA aplicável, de acordo com o Código do IVA. Ao selecionar a opção de IVA Pro-Rata, deverá preencher um <u>quadro dedicado</u> que é apresentado adiante neste guia.
- Contratação Pública Se a entidade estiver abrangida pela disciplina da contratação pública deverá indicá-lo neste campo. A verificação dessa abrangência deve ser feita recorrendo à consulta da <u>Orientação de Gestão n.º 04.Rev2/POFC/2014</u>.

| 1 | Eicheir | о <u>А</u> ср | ões <u>P</u> | ágina | Ajuda |  |
|---|---------|---------------|--------------|-------|-------|--|
| 2 | M       |               |              | M     | 2     |  |

| º do Pedido            |          | Pedido de Adiantam             | n <mark>ento contra l</mark><br>nento contra l | Faturas (Apresentação<br>Faturas (Certificação) | D) |
|------------------------|----------|--------------------------------|------------------------------------------------|-------------------------------------------------|----|
|                        |          | Pedido de Reembols             | so Intercalar<br>so Final                      |                                                 |    |
| esumo da Execução:     | Aprovado | Apresentado<br>Acumulado Total | %                                              | Apresentado<br>Neste Pedido                     | %  |
| Elegível               |          |                                |                                                | 0                                               |    |
| undamentação do Pedido |          |                                |                                                | <u>_</u>                                        |    |
|                        |          |                                |                                                |                                                 |    |

Neste quadro o promotor deve assinalar o tipo de pedido de reembolso que submete:

 PTA - Pedido a Título de Adiantamento - Pedido de adiantamento até 50% do total do Incentivo aprovado, com a apresentação obrigatória de uma garantia bancária ou garantia mútua, cobrindo 70% desse valor. Deve ainda ser apresentado um documento de despesa (fatura ou outro documento probatório) para comprovar o início da execução do projeto.

A parte não coberta por garantia bancária/garantia mútua deverá ser justificada até <u>180 dias</u> <u>consecutivos</u> após o pagamento do adiantamento, com a apresentação de um Pedido a Título de Reembolso Intercalar ou Pedido a Título de Reembolso Final.

 PTA (C) - Pedido a título de Adiantamento contra Fatura (Apresentação): Pedido de adiantamento o qual deverá conter a indicação das faturas ou elementos probatórios equivalentes, não liquidados, que titulem o investimento elegível, sendo o valor do adiantamento o equivalente ao incentivo inerente às despesas apresentadas.

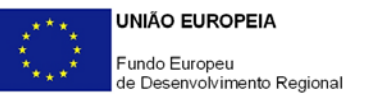

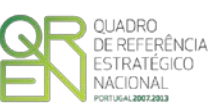

A comprovação do pagamento das despesas apresentadas no PTA (C) - Pedido a título de Adiantamento contra Fatura (Apresentação) deverá ser efetuada num prazo máximo de <u>30 dias úteis</u> após o pagamento do adiantamento, com a apresentação de um PTA (C) - Pedido a título de Adiantamento contra Fatura (Certificação), onde deverão ser apresentados os documentos comprovativos de pagamento.

- PTRI Pedido a Título de Reembolso Intercalar: Pedido de reembolso de incentivo em função das despesas de investimento elegíveis realizadas e pagas.
- PTRF Pedido a Título de Reembolso Final: Pedido de reembolso de incentivo, com a apresentação das restantes despesas realizadas e pagas.

A submissão do Pedido a Título de Reembolso Final deve ser efetuado até 90 dias consecutivos após a data de conclusão do projeto (última fatura imputável ao projeto)

Com a submissão de um Pedido a Título de Reembolso Final deve ser preenchido e apresentado um Anexo ao Pedido Final, disponível junto o formulário do PTRF

A natureza da tipologia dos pedidos de reembolso e suas especificidades pode ser consultado na <u>Orientação de Gestão n.º 04.Rev3/2012</u> em vigor à data.

No campo Fundamentação do Pedido, pode justificar a apresentação do pedido de reembolso e deve inserir a descrição de factos relevantes que ocorreram na fase de realização do projeto (como por exemplo, alterações de rubricas de despesa, despesas não executadas, alterações de calendário de execução).

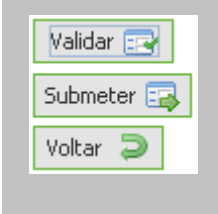

Por baixo do campo Fundamentação do Pedido estão presentes três botões, que respeitam ao processo de validação do pedido.

As suas funções específicas são explicadas na secção Validação e envio dos dados do Pedido (página 12).

A calendarização do projeto é um campo de preenchimento automático e apresenta as datas de início e fim do projeto, prevista (aprovada) e realizada (com a apresentação das despesas). A data de fim de projeto corresponde à data da última despesa elegível apresentada.

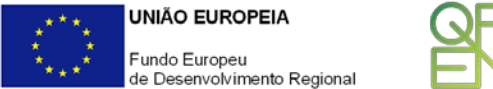

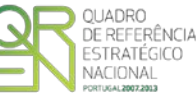

| Previsto Realizado<br>Início | Calendarização do Projecto |          |           |
|------------------------------|----------------------------|----------|-----------|
|                              | - 42 F                     | Previsto | Realizado |
|                              | Inicio                     |          |           |

No caso de o promotor ter indicado o regime específico de IVA pro-rata, deve inserir nesta secção a Taxa de IVA pro-rata - Este campo respeita ao histórico das taxas de IVA pro-rata, no período do projeto. Devem ser introduzidos o Ano e a taxa prevista.

| Pr | o-rata |               |            |           |   |
|----|--------|---------------|------------|-----------|---|
|    | Ano    | Taxa Prevista | Data       | Taxa Real |   |
| Γ  | 2008   | 25,00         | 2009-02-15 | 23,00     |   |
|    | 2009   | 23,00         | 2010-02-16 | 52,00     |   |
|    | 2010   | 52,00         |            |           |   |
|    |        |               |            |           |   |
|    |        |               |            |           | • |

À medida que os pedidos de reembolso forem apresentados, o promotor insere a Taxa Real de IVA pro-rata (se esta já for conhecida) e a data (formato *ano-mês-dia*, e.g. 2010-10-01) a partir da qual entrou em vigor.

Uma vez introduzida a taxa real, esse preenchimento despoletará a correção às respetivas despesas em sede de análise do pedido de Reembolso.

#### Validação e envio dos dados do Pedido

Na página **Resumo** do formulário, encontra-se um conjunto de botões<sup>3</sup> que permitem validar, submeter ou voltar (anular) o pedido.

Ao pressionar o botão validar a contrato procede à validação dos dados introduzidos apontando através de uma notificação, a existência de erros ou avisos, caso existam.

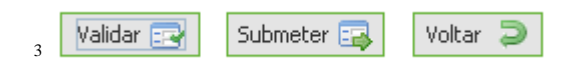

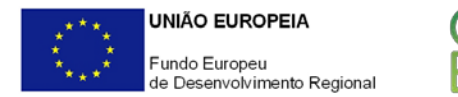

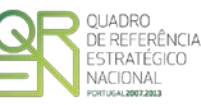

Ao carregar nesse botão é gerada uma notificação com mensagens de erro (a vermelho) e/ou alertas (a amarelo) sinalizando anomalias no preenchimento do formulário.

| anadoon chia a citor e attor                          |      |
|-------------------------------------------------------|------|
| e Pedido de Pagamento                                 |      |
| e 🖂 Resumo                                            |      |
| 💡 📰 Em Curso                                          |      |
| 😢 Fundamentação do Pedido - Preenchimento Obrigatório |      |
| γ 📰 Condições                                         |      |
| 💡 🔄 Condições                                         |      |
| 🔀 Condição 2 Não Cumpre                               |      |
| ዮ 📰 ROC / TOC                                         |      |
| 💡 🔄 Dados do ROC/TOC - Declaração                     |      |
| 🔀 Nome - Preenchimento Obrigatório                    |      |
| 🕅 Morada - Preenchimento Obrigatório                  |      |
| 🔀 7 Erros  A Avisos                                   | Sair |

As situações identificadas devem ser corrigidas, antes da submissão do formulário de pedido de reembolso. Apenas os erros impedem o envio deste.

Quando todas as situações tiverem sido corrigidas, ao validar o pedido, é emitido um aviso de conformidade.

Após a validação final da informação, para enviar o pedido de reembolso deverá pressionar o botão Submeter ;, que irá gerar uma notificação semelhante à que surge quando se carrega no botão Validar :. Antes do envio, caso decida anular todo o preenchimento efetuado, deverá carregar no botão Voltar :.

Após a submissão do formulário, o promotor é informado da geração de uma amostra de documentos que devem ser remetidos ao Organismo Intermédio, procedendo da seguinte forma:

 Descarregar o ficheiro PDF gerado, referente ao pedido, (onde a amostra documental também se encontra indicada) proceder à sua assinatura (assinatura do TOC/ROC) e enviá-lo em suporte papel para o Organismo Intermédio, em conjunto com a documentação obrigatória referida no quadro <u>Condições</u>.

Só após a receção destes elementos, se poderá iniciar o processo de análise do pedido.

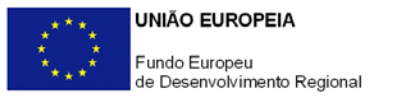

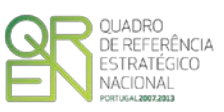

### CONDIÇÕES

O promotor, ao submeter o pedido de reembolso deverá assinalar nesta página, quais as condições aplicáveis à sua situação (checkbox), tendo em conta que:

- Se trata de uma declaração vinculativa;
- Implica a posterior apresentação de documentação comprovativa (e.g. comprovativos de não dívida);
- O não cumprimento de qualquer das condições abaixo indicadas é impeditivo da submissão do pedido de reembolso.

| Pedido de Pagamento                                                                                                    |             |
|----------------------------------------------------------------------------------------------------|-------------|
| Para efeitos de submissão deste pedido, declaro que comprovo as seguintes condições:                                                                                                    |             |
|                                                                                                    | Verificação |
| <ol> <li>Condições Específicas de pré-pagamento         Anexo os documentos que permitem comprovar o cumprimento das condicionantes de pré-pagamento.         Sim ☑ Não Aplicável     </li> </ol>                                                                                                    | Cumpre      |
| <ul> <li>2. Situação regularizada, comprovada pelos documentos em anexo (previstos na Norma de Pagamentos), perante a:         <ul> <li>a) Administração Fiscal</li> <li>Comprovativo de autorização para consulta de situação tributária</li> <li>Originais ou cópias autenticadas das certidões das Finanças</li> </ul> </li> </ul> |             |
| <ul> <li>b) Segurança Social</li> <li>- Comprovativo de autorização para consulta de situação contributiva</li> <li>- Originais ou cópias autenticadas das certidões da Segurança Social</li> </ul>                                                                                                    | Cumpre      |
| c) Entidades pagadoras dos incentivos                                                                                                    |             |
| 3. A entidade promotora encontra-se sujeita à disciplina da contratação pública ? 📃 Sim 🕑 Não                                                                                                    | Cumpre      |
| <ul> <li>4. Declarações de Compromisso</li> <li>a) Declaro que tomei conhecimento das condições e obrigações descritas na Norma de Pagamentos<br/>e que me encontro em condições de formalizar o Pedido agora apresentado.</li> </ul>                                                                                                 |             |
| b) Declaro que cumpro ou que me encontro em condições de cumprir todas as condições e<br>obrigações contratuais constantes do contrato de concessão de incentivos / T.A. celebrado.                                                                                                    | Gumpro      |
| c) Declaro que todas as informações constantes neste Pedido são verdadeiras, e em anexo estão todos os documentos ou elementos necessários e suficientes para comprovação do cumprimento das condições indicadas.                                                                                                    | Cumpre      |
| <ul> <li>d) Declaro a conformidade da lista apresentada e a ausência de imputação da despesa a outros<br/>mecanismos de financiamento.</li> </ul>                                                                                                    |             |

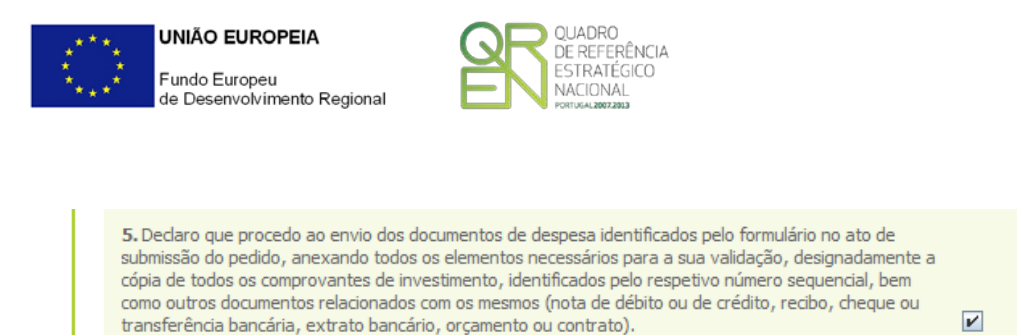

Cumpre

| Dec<br>gula | daro cumprir as seguintes condições especificas de elegibilidade, tal como inscritas no Artigo 8.º do<br>amento Específico dos Apoios à Formação Profissional, nomeadamente: 🛛 🔽 Sim 🗌 Não Aplicável                                                                                                    |        |  |  |  |  |  |
|-------------|----------------------------------------------------------------------------------------------------|--------|--|--|--|--|--|
|             | a) Ter a situação regularizada em matéria de restituições no âmbito dos financiamentos do FSE.                                                                                                    |        |  |  |  |  |  |
|             | b) Encontrar-se certificado nas áreas para os quais solicita apoio financeiro ou, exclusivamente<br>para os domínios em que não se encontram certificados ou que não disponham de competências<br>específicas, recorrer a entidades formadoras certificadas, nos termos da legislação nacional relativa<br>ao sistema de certificação de entidades formadoras. |        |  |  |  |  |  |
|             | c) Não ter sido condenado em processo-crime, com sentença transitada em julgado, por factos<br>envolvendo disponibilidades dos fundos estruturais.                                                                                                    | Cumpre |  |  |  |  |  |
|             | d) Cumprir a legislação sobre o trabalho de menores e discriminação no trabalho e emprego,<br>nomeadamente em função do género, da deficiência e da existência de risco agravado de saúde.                                                                                                    |        |  |  |  |  |  |
|             | e) No caso de empresas, de entidades públicas ou de agências de desenvolvimento regional,<br>atuando na qualidade de entidade empregadora, informar e consultar previamente os<br>trabalhadores e seus representantes relativamente à formação que pretendem desenvolver.                                                                                      |        |  |  |  |  |  |

O ponto 6 das Condições aplica-se apenas a projetos em que tenham sido aprovadas despesas com Formação Profissional. Se o promotor pretender apresentar despesas com formação, deve cumprir com o disposto neste ponto integralmente (alíneas a) a e), n.º1 do Artigo 8º do <u>Regulamento</u> <u>Específico dos Apoios à Formação Profissional</u>).

A elegibilidade das despesas com formação profissional está condicionada pelo cumprimento da condição 6, pelo correto preenchimento dos diversos elementos justificativos da sua imputação ao projeto, presentes neste formulário (Fundamentação da Formação, Cursos, Ações de Formação e Classificação dos Investimentos-Formação) e pelo <u>Regulamento Específico</u>.

A validação destas condições só deve ser feita a partir do primeiro momento de apresentação de despesas com formação.

Enquanto não forem apresentadas despesas nessa tipologia, deve ser assinalado o *check* não aplicável.

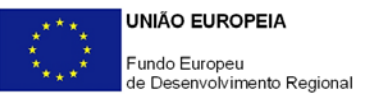

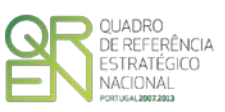

### MOVIMENTOS

O quadro de *Movimentos* destina-se a identificar todas as despesas apresentadas, relativas ao projeto. Caso já tenham sido submetidas despesas em anteriores pedidos de reembolso, estas constam igualmente nesta listagem, a qual, cumulativamente identifica todas as despesas efetuadas.

| Nº PP Co |         |                           |           |      |  |         |            |              |          |  |  |
|----------|---------|---------------------------|-----------|------|--|---------|------------|--------------|----------|--|--|
|          | omprov  | Descrição do Investimento |           | Tipo |  | Documen | Despesa    |              |          |  |  |
|          | omprovi | Nº Ordem                  | Descrição | npo  |  |         | Fornecedor | Investimento | Elegível |  |  |
|          |         |                           |           |      |  |         |            |              |          |  |  |
|          |         |                           |           |      |  |         |            |              |          |  |  |
|          |         |                           |           |      |  |         |            |              |          |  |  |
|          |         |                           |           |      |  |         |            |              |          |  |  |
|          |         |                           |           |      |  |         |            |              |          |  |  |
|          |         |                           |           |      |  |         |            |              |          |  |  |
|          |         |                           |           |      |  |         |            |              |          |  |  |
|          |         |                           |           |      |  |         |            |              |          |  |  |
|          |         |                           |           |      |  |         |            |              |          |  |  |
|          |         |                           |           |      |  |         |            |              |          |  |  |
|          |         |                           |           |      |  |         |            |              |          |  |  |
|          |         |                           |           |      |  |         |            |              |          |  |  |

Neste quadro, estão presentes os dados necessário à identificação de cada um dos documentos de suporte à despesa, a sua associação a cada uma das ações previstas no projeto (ou seja rubricas do mapa de <u>Classificação Investimentos e Despesas</u>), quais as despesas pagas e montantes considerados elegíveis, entre outros campos.

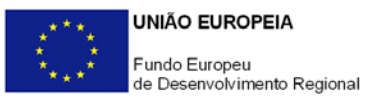

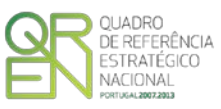

|    |                                 |       |          |       |    |      |              |     |      |       | Ver | Editar | P |
|----|---------------------------------|-------|----------|-------|----|------|--------------|-----|------|-------|-----|--------|---|
|    | Contabilização Fluxo Financeiro |       |          |       |    |      | Certificação |     |      | Amos- |     |        |   |
| N٥ | Data                            | Conta | Elegível | Forma | No | Data | PP           | s/N | Obs. | tra   |     |        |   |
|    |                                 |       |          |       |    |      |              |     |      |       |     |        | - |
|    |                                 |       |          |       |    |      |              |     |      |       |     |        |   |
|    |                                 |       |          |       |    |      |              |     |      |       |     |        |   |
|    |                                 |       |          |       |    |      |              |     |      |       |     |        |   |
|    |                                 |       |          |       |    |      |              |     |      |       |     |        |   |
|    |                                 |       |          |       |    |      |              |     |      |       |     |        |   |
|    |                                 |       |          |       |    |      |              |     |      |       |     |        |   |
|    |                                 |       |          |       |    |      |              |     |      |       |     |        |   |
|    |                                 |       |          |       |    |      |              |     |      |       |     |        |   |
|    |                                 |       |          |       |    |      |              |     |      |       |     |        |   |
|    |                                 |       |          |       |    |      |              |     |      |       |     |        |   |
|    |                                 |       |          |       |    |      |              |     |      |       |     |        |   |
|    |                                 |       |          |       |    |      |              |     |      |       |     |        | - |
|    |                                 |       |          |       |    |      |              |     |      |       |     | •      |   |

A inserção de dados nesses campos faz-se pressionando o botão Ver Editar i presente no canto superior direito do ecrã.

O processo de inserção inicia-se quando se pressiona o botão

Deve preencher campos OS aplicáveis, identificando cada um dos documentos de despesa associada às rubricas presentes do mapa de Classificação de Investimentos que surgem na " N° dropbox de Ordem" Nº de Ordem ~

| PP Compro          | ro<br>v. | Nº de O            | rdem<br>+ |      |              |            |         |       | Inserir Movimento Inserir Ok Cancelar |
|--------------------|----------|--------------------|-----------|------|--------------|------------|---------|-------|---------------------------------------|
| Tipo<br>Fatura     |          | De:                | scrição   |      |              |            |         |       | Modificar                             |
| DOCUMEN<br>Nº      | TO<br>Da | ta Foi             | rnecedor  |      |              |            |         | Valor | V V                                   |
| DESPESA            |          |                    |           |      |              | CONTABILI  | ZACÃO   |       | _                                     |
| Valor Total        |          | Investiment        | b Eleg    | vel  | IVA Elegível | Nº Lançam. | Data    | Conta |                                       |
| FLUXO FIN<br>Forma |          | EIRO<br>Referência |           | Data | Valor        | Valor doc. | $\odot$ |       |                                       |
|                    | •        |                    |           |      |              |            |         |       |                                       |
|                    | •        |                    |           |      |              |            |         |       |                                       |
| CERTIFICA          | ,<br>ÇÃ  | D                  |           |      | 0,00         | 0,0        | 00      |       |                                       |
| PP S/N             | ▼        | Observações        |           |      | -            | Elegível   |         |       |                                       |
| Indic              | ar o     | nº de Compro       | ovante.   |      |              |            |         |       |                                       |

Todos os campos devem ser preenchidos de forma sequencial. O formulário irá emitindo **textos de ajuda** ao preenchimento, que surgem na parte inferior do ecrã.

O único campo de preenchimento automático é o *do nº PP* (número do pedido de reembolso) que corresponde ao pedido ativo no momento.

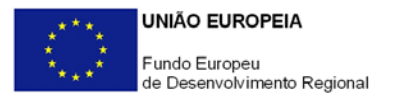

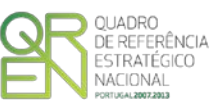

O utilizador deve preencher os seguintes campos:

#### Movimento

- Número do comprovante número associado a um único documento comprovativo de despesa. O promotor pode introduzir um documento de despesa com um único número do comprovante, mais do que uma vez, no caso de o imputar a diversas rubricas de despesa. (e.g. uma Fatura com despesas de formação e aquisição de máquinas pode ser separada em duas rubricas e inserida no quadro de movimentos, em separado, embora tendo como referência o mesmo número de comprovante). Este número serve ainda de referência no quadro <u>Leasings</u>.
- Nº ordem deve ser selecionada na *dropbox*, a rubrica de despesa que respeita esse comprovante. Este Nº de ordem consta do mapa de <u>Classificação de Investimentos e</u> <u>Despesas</u> (ou <u>Classificação de Investimentos - Formação</u>, quando aplicável), onde todas as rubricas aprovadas se encontram inscritas.
- Tipo selecionar o documento de despesa (fatura, Contrato de Leasing, Venda a dinheiro, Recibo Verde, Vencimento, Segurança Social) a que respeita o comprovante.<sup>4</sup>
- Descrição apresentar o detalhe do movimento. Exemplo: "Aquisição da Máquina ZXT para...", "Aluguer de espaço na Feira XYZ".

#### Documento

- Número do documento de despesa, de acordo com o disposto no artigo 35º do CIVA
- Data da emissão do documento (formato ano-mês-dia, e.g. 2010-10-01)
- Fornecedor indicação do nome
- Valor total do documento com IVA.

#### Despesa

- Valor Total da Despesa corresponde ao valor (total ou parcial do documento) imputado ao projeto, incluindo IVA.
- Investimento corresponde ao valor (total ou parcial do documento) imputado ao projeto, excluindo IVA não elegível.
- Valor Elegível valor do campo Investimento, ajustado, quando aplicável, de acordo com os limites de elegibilidade (e.g. limites das despesas de deslocações nas ações de promoção internacional).
- IVA Elegível valor correspondente ao IVA elegível, quando aplicável (e.g. IVA Prorata).

<sup>&</sup>lt;sup>4</sup> É possível a introdução de notas de débito ou crédito, selecionando uma fatura já existente através do número de comprovativo.

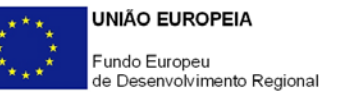

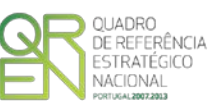

No <u>Anexo F.1</u> deste guia, estão disponíveis exemplos de inserção de documentos no quadro para inserção de Movimentos, tratando o preenchimento dos valores com IVA elegível.

Chamamos a atenção de que, nas ajudas ao <u>preenchimento</u>, taxa de IVA implícita nesse automatismo corresponde à taxa IVA 23% em regime geral. Assim, caso não seja esta a situação aplicável, o promotor deve fazer manualmente esses cálculos.

#### Contabilização

- Nº de Lançamento (referência do registo contabilístico)
- Data (aaaa-mm-dd) do registo na contabilidade
- Conta onde a despesa está classificada (Sistema Normalização Contabilística).

Fluxo Financeiro -a identificação do meio de pagamento.

- Forma de pagamento (Cheque, Caixa, Transferência Bancária)
- Referência do documento
- Data de emissão (aaaa-mm-dd)
- Valor Valor pago associado à despesa imputada
- Valor DOC. Valor global do documento de pagamento.

No caso de existir mais do que um documento de pagamento, poderão ser adicionadas quantas linhas forem necessárias, pressionando o botão , que se encontra ao lado do campo <u>Valor Doc</u>. No <u>quadro principal</u> surgirá mais uma linha associada a essa fatura, mas apenas preenchida na parte respeitante ao pagamento.

Caso pretenda introduzir uma Nota de Crédito ou Nota de Débito referente a um documento anteriormente apresentado, deverá, ao preencher o menu de inserção de despesas indicar o nº de comprovante (do documento de despesa: e.g. fatura), e selecionar o tipo de documento (Nota de Crédito, Nota de Débito) que pretende inserir relativamente e esse comprovante.

(Vide exemplos de preenchimento no Anexo <u>F.3 - Inserção de Pagamentos e apresentação de Notas de</u> <u>Crédito e Débito</u>).

**Certificação** - os documentos devem estar certificados por TOC/ROC. Na última parte deste quadro, deve ser indicado se o TOC/ROC certificou ou não a despesa (S/N - Sim ou Não) e se não a certificou, quais as **Observações** que fez (as observações são preenchidas no **Quadro ROC/TOC**).

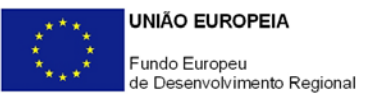

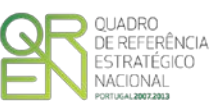

No <u>quadro principal</u> surge ainda uma coluna dedicada a identificar a **Amostra** dos documentos que deverão ser remetidos ao Organismo Intermédio responsável pelo acompanhamento do projeto.

Essa coluna é automaticamente preenchida, após a submissão do pedido de reembolso. O promotor é informado da geração da amostra dos documentos que foram selecionados, devendo descarregar o ficheiro *PDF* gerado e enviá-lo ao Organismo Intermédio (vide página 12 deste guia).

A amostra documental varia entre os 5% (em projetos de Investimento Elegível menor que 200.000€) e 10% (para projetos com Investimento Elegível maior que 200.000€) das despesas apresentadas.

Concluída a inserção de todos os dados solicitados e confirmado o registo através do Botão OK, uma linha referente à despesa ficará disponível no quadro principal de movimentos.

A apresentação de despesas com pessoal (SI Qualificação PME e SI Inovação, quando aplicável) deverá ser sempre feita tendo em atenção a submissão dos valores individualizados por pessoa e por mês, sendo que deverá ser considerada uma linha para o salário base e uma outra para os encargos patronais elegíveis. O subsídio de férias e o de Natal também deverão ser individualizados, com a apresentação da correspondente parcela da segurança social.

No caso de o projeto incluir Formação, deve ser dada atenção à divisão do vencimento do formando pelas diversas ações em que tenha participado.

No caso da contratação de técnicos os custos com subsídios de refeição não são elegíveis, pelo que não devem ser apresentados.

No caso da Formação profissional sugerimos a comprovação das despesas recorrendo aos seguintes documentos de despesa:

| Tipo de despesa        | Documento(s) recomendado(s)                                  |
|------------------------|--------------------------------------------------------------|
| Encargos com formação  | Recibos de vencimento e documento comprovativo da TSU        |
| Custos com deslocações | Recibos de transporte/Ajudas de custo/Boletins de itinerário |
| Consultores            | Recibos verdes/Faturas recibos/Atos únicos Isolados          |
| Formadores Internos    | Recibos de vencimento e ou documento comprovativo da TSU     |
| Formadores externos    | Recibos verdes/Faturas recibos/Atos únicos Isolados          |

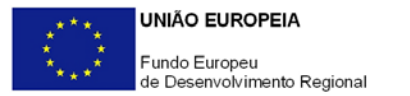

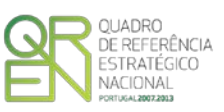

### ROC-TOC

Este quadro respeita ao processo de validação da Despesa por um TOC/ROC e segue as normas definidas com as respetivas entidades, de acordo com o seguinte:

- Normas Técnicas e Diretrizes de Revisão/Auditoria da Ordem dos Revisores Oficiais de Contas, designadamente a Diretriz de Revisão/Auditoria 925.
- Instruções para a validação de pedidos de reembolso, emitidas pela Câmara dos Técnicos Oficiais de Contas.

Para consulta das normas aplicáveis, o promotor pode recorrer à Orientação de Gestão <u>OG n.</u> ° 02.REV2/POFC/2013.

Quanto a este quadro específico, o TOC/ROC pode inserir **Observações**, relativas à despesa em análise, quando considerar ter algum apontamento a fazer a alguma despesa, seja ela objeto de certificação ou não, sendo que estas ficarão patentes no quadro movimentos.

Por defeito, neste quadro, estão presentes algumas **observações tipificadas**. Contudo ao pressionar o botão Ver Editar *interimenta*, pode ainda acrescentar outras observações sobre dúvidas, questões ou justificações relativamente à elegibilidade das despesas.

| serva | ições RC                                 | Ver   Editar 🏼 🌌                           |   |  |  |  |  |
|-------|------------------------------------------|--------------------------------------------|---|--|--|--|--|
| ID    |                                          |                                            |   |  |  |  |  |
| а     | Não                                      | Despesas indevidamente documentadas        | - |  |  |  |  |
| Ь     | Não                                      | Documentos incorrectamente contabilizados  |   |  |  |  |  |
| с     | c Não Despesas não previstas no projecto |                                            |   |  |  |  |  |
| d     | Não                                      | Despesas fora do prazo de elegibilidade    |   |  |  |  |  |
| е     | Sim                                      | Nova observação sobre despesa elegível     |   |  |  |  |  |
| f     | Não                                      | Nova Observação sobre despesa não elegível |   |  |  |  |  |
|       |                                          |                                            |   |  |  |  |  |
|       |                                          |                                            |   |  |  |  |  |
|       |                                          |                                            |   |  |  |  |  |

As observações tipificadas dizem respeito a: Despesas indevidamente documentadas; Documento incorretamente contabilizado; despesas não previstas no projeto; Despesas fora do Prazo de elegibilidade.

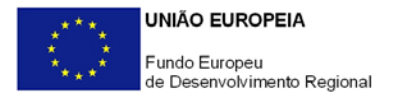

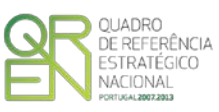

Em complemento às observações do TOC/ROC deve ser preenchida uma Declaração com Dados suplementares, que pode incluir eventuais ênfases ou reservas existentes relativamente à despesa apresentada.

| Dados do ROC/                   | TOC - Declaração                          |  |  |  |  |  |  |  |  |
|---------------------------------|-------------------------------------------|--|--|--|--|--|--|--|--|
| Reservas                        | Reservas                                  |  |  |  |  |  |  |  |  |
| ✓ Sem qualquer tipo de reservas |                                           |  |  |  |  |  |  |  |  |
|                                 |                                           |  |  |  |  |  |  |  |  |
| Princípios Contabilísticos      |                                           |  |  |  |  |  |  |  |  |
| 🖌 Geraln                        | nente aceites                             |  |  |  |  |  |  |  |  |
| 📃 Geraln                        | nente aceites, em Portugal, para o sector |  |  |  |  |  |  |  |  |
| Ênfases<br>⊮ Sem q<br>□         | ualquer tipo de ênfases                   |  |  |  |  |  |  |  |  |
| 🖌 ROC 📃                         | тос                                       |  |  |  |  |  |  |  |  |
| Nome                            | Sr. Roc                                   |  |  |  |  |  |  |  |  |
| Morada                          | Av. Morada                                |  |  |  |  |  |  |  |  |
| Local                           | Locla, 0000-000, Portugal                 |  |  |  |  |  |  |  |  |
| Nº ROC/TOC                      | 00000000                                  |  |  |  |  |  |  |  |  |
| Data                            | 2012-12-21                                |  |  |  |  |  |  |  |  |

Para a emissão da Declaração de Responsabilidade do TOC/ROC, é obrigatório o preenchimento dos campos relativos ao quadro acima.

No caso de Entidades Públicas, a certificação pode ser efetuada, nos mesmos termos, por um responsável da entidade promotora.

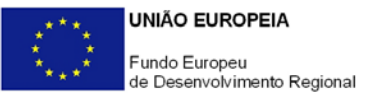

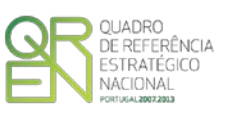

### GARANTIAS

Aquando da submissão de um PTA contra garantia, deve ser preenchido este quadro com os dados referentes à garantia, nomeadamente a sua Referência numérica, a Entidade ou entidades que asseguram a Garantia, o Tipo de garantia (Garantia Bancária ou Garantia Mútua) e o seu Valor. Os dados aí inseridos, manter-se-ão em posteriores pedidos.

| Nº<br>rdem | Referência | Entidade | Tipo de<br>Garantia | Data | Valor |
|------------|------------|----------|---------------------|------|-------|
|            |            |          |                     |      |       |
|            |            |          |                     |      |       |
|            |            |          |                     | -    |       |
|            |            |          |                     |      |       |
|            |            |          |                     |      |       |
|            |            |          |                     | -    |       |
|            |            |          |                     |      |       |
| -          |            |          |                     |      |       |
|            |            |          |                     |      |       |
|            |            |          |                     |      |       |
|            |            |          |                     |      |       |
|            |            |          |                     |      |       |
|            |            |          |                     |      |       |

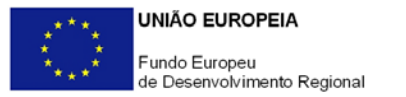

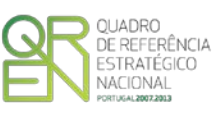

### LEASINGS

[Página apenas para preenchimento com a apresentação do Pedido a Titulo de Reembolso Final]

Este quadro tem por objetivo registar informações sobre despesas relativas a contratos de leasing. Nele serão inseridos os dados necessários para registar e controlar as despesas que advêm dos contratos, sendo que os conteúdos dos campos a sombreado (o nº do Pedido de Reembolso, o número de Comprovativo, o nº de Nº Ordem e a Descrição da natureza ou objeto da despesa, o Valor elegível e Pago até aquele momento), são transportados automaticamente do quadro Movimentos.

Para preencher a informação que irá constar nas 3 colunas, deverá pressionar o botão Actualizar presente no canto superior direito, de forma a atualizar os campos de preenchimento automáticos.

O utilizador preenche, diretamente, o Valor das Rendas Vincendas Apoiáveis (apenas amortização de capital dado que os encargos financeiros ou de outra natureza não são elegíveis), a Data da Última Renda Apoiável (2 anos após a data da última fatura paga imputável ao projeto, tendo como limite absoluto a data de elegibilidade das despesas do PO financiador - 30 de setembro de 2015) e a Data da Última Renda do contrato de Leasing.

| Pe  | Pedido de Pagamento |     |             |           |          |      |                                         |                                  |                         |   |  |
|-----|---------------------|-----|-------------|-----------|----------|------|-----------------------------------------|----------------------------------|-------------------------|---|--|
| Lea | Leasings Actualizar |     |             |           |          |      |                                         |                                  |                         |   |  |
|     | эр                  | Сру | Nº<br>Ordem | Descrição | Elegível | Pago | Valor das Rendas<br>Vincendas Apoiáveis | Data da Última<br>Renda Apoiável | Data da<br>Última Renda |   |  |
|     |                     |     |             |           |          |      |                                         |                                  |                         |   |  |
| -   |                     |     |             |           |          |      |                                         |                                  |                         |   |  |
|     |                     |     |             |           |          |      |                                         |                                  |                         |   |  |
|     |                     |     |             |           |          |      |                                         |                                  |                         |   |  |
|     |                     |     |             |           |          |      |                                         |                                  |                         |   |  |
|     | -                   |     |             |           |          |      |                                         |                                  |                         |   |  |
|     |                     |     |             |           |          |      |                                         |                                  |                         |   |  |
|     |                     |     |             |           |          |      |                                         |                                  |                         |   |  |
|     |                     |     |             |           |          |      |                                         |                                  |                         |   |  |
|     |                     |     |             |           |          |      |                                         |                                  |                         |   |  |
|     |                     |     |             |           |          |      |                                         |                                  |                         |   |  |
|     |                     |     |             |           |          |      |                                         |                                  |                         |   |  |
|     |                     |     |             |           |          |      |                                         |                                  |                         | - |  |
| 4   |                     |     |             | II        |          |      |                                         |                                  | •                       |   |  |

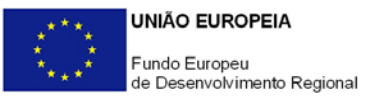

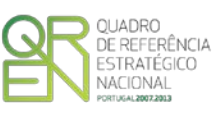

### CLASSIFICAÇÃO DE INVESTIMENTOS E DESPESAS

O Mapa de Classificação de Investimentos e Despesas resulta das rubricas aprovadas.

| Pedido de Pagamento |                                                   |              |            |      |              |           |             |  |  |  |
|---------------------|---------------------------------------------------|--------------|------------|------|--------------|-----------|-------------|--|--|--|
| Mapa d              | Mapa de Classificação de Investimentos e Despesas |              |            |      |              |           |             |  |  |  |
| NO                  |                                                   | (            | Contratado |      |              | Realizado |             |  |  |  |
| - N-                |                                                   | Investimento | Elegível   |      | Investimento | Elegível  | Certificado |  |  |  |
| 1                   | Ação de formação - Comércio Internacional         | 3.200,00     | 3.200,00   | s638 |              |           | <b>^</b>    |  |  |  |
| 2                   | Ação Formação "Programação no ambiente GEOPAK"    | 1.450,00     | 0          | s638 |              |           | _           |  |  |  |
| 3                   | Marcação CE_7 máquinas                            | 2.500,00     | 2.500,00   | s622 | 772,50       | 772,50    |             |  |  |  |
| 4                   | Apoio desenvolvimento mercado americano           | 7.000,00     | 0          | s622 |              |           |             |  |  |  |
| 5                   | Contratação Prospeção Ucrânia e Cazaquistão       | 7.000,00     | 7.000,00   | s622 |              |           |             |  |  |  |
| 6                   | Contratação Prospeção Suécia                      | 7.000,00     | 7.000,00   | s622 |              |           |             |  |  |  |
| 7                   | Contratação Prospeção Noruega                     | 7.000,00     | 7.000,00   | s622 |              |           |             |  |  |  |
| 8                   | Produção 2160 flyers int. MPP                     | 400,00       | 400,00     | s622 | 218,00       | 218,00    | 218,00      |  |  |  |
| 9                   | Envio CTT 2154 flyers int MPP                     | 1.100,00     | 1.100,00   | s622 | 471,76       | 471,76    | 471,76      |  |  |  |
| 10                  | Desdobráveis Moçambique e Angola Panificação      | 300,00       | 300,00     | s622 |              |           |             |  |  |  |
| 11                  | Produção 1500 flyers int. Subcontratação          | 300,00       | 300,00     | s622 | 199,00       | 199,00    | 199,00      |  |  |  |
| 12                  | Envio CTT 1500 flyers int. Sub.                   | 900,00       | 900,00     | s622 | 426,94       | 426,94    | 426,94      |  |  |  |
| 13                  | Produção catálogo MPP em línguas estrangeiras     | 1.000,00     | 1.000,00   | s622 | 365,00       | 365,00    | 365,00      |  |  |  |
| 14                  | Reimpressão catálogos MPP                         | 1.000,00     | 1.000,00   | s622 |              |           |             |  |  |  |
| 15                  | Reimpressão catálos russo MPP                     | 300,00       | 300,00     | s622 |              |           |             |  |  |  |
| 16                  | Produção catálogos pesadora massas                | 200,00       | 200,00     | s622 |              |           |             |  |  |  |
| 17                  | Reimpressão catálogo MPP formato 880x305          | 2.000,00     | 2.000,00   | s622 |              |           |             |  |  |  |
| 18                  | Produção 2160 flyers int. MPP                     | 400,00       | 400,00     | s622 |              |           |             |  |  |  |
| 4                   |                                                   |              |            |      |              |           | •           |  |  |  |

Para além das rubricas aprovadas, neste mapa podem ser inseridas novas rubricas que o promotor considere indispensáveis no âmbito da execução do projeto. Estas novas rubricas podem surgir em substituição de outras que não serão executadas ou porque são adicionais às que foram inicialmente aprovadas. Deve ser dada nota destas alterações no campo <u>Fundamentação do</u> <u>Pedido</u>, justificando detalhadamente estas situações.

Salienta-se que, estas reformulações constituem alterações ao inicialmente aprovado, podendo por em causa os objetivos e fundamentos que presidiram à aprovação do projeto. Assim, estas serão submetidas a apreciação do Organismo Intermédio, com a submissão do pedido, podendo vir ou não a ser aceites, em função da sua relação com o projeto aprovado.

O formulário não deixa alterar o conteúdo das rubricas inicialmente aprovadas, pelo que tudo o que seja diferente destas rubricas deve ser acrescentado.

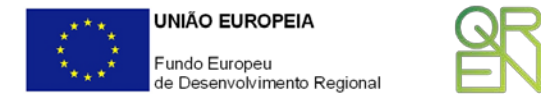

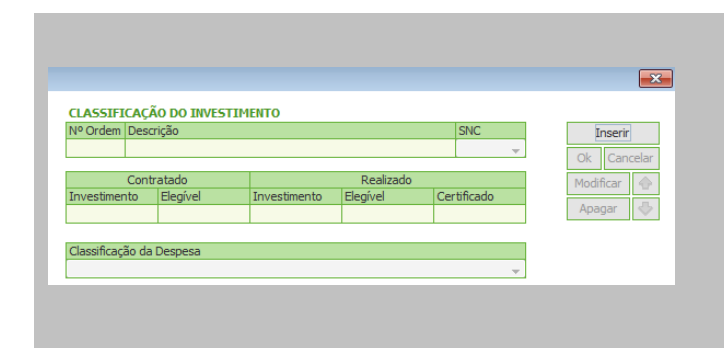

O promotor pode acrescentar rubricas de despesa através do botão Ver Editar , presente no canto superior direito. Ao introduzir essas novas rubricas é dado um número de ordem sequencial, indicando que se trata de uma nova introdução do (xx.P<sup>5</sup>.1 ou XX.P.2 etc.) promotor

Será atribuído um N° Ordem sequencial ao último constante do mapa de investimentos aprovado. Assim que o promotor inicia a inserção/alteração, deve inserir a descrição do movimento e a conta SNC onde está inscrito. O momento seguinte de preenchimento diz respeito ao valor Contratado: nesta situação, dado que essa rubrica não se encontra aprovada, deve indicar o montante total previsto realizar nessa rubrica.

VACIONAL

DE REFERÊNCIA ESTRATÉGICO

Os campos **Investimento**, **Elegível e Certificado** além de serem campos automáticos, são também cumulativos e refletem a execução e evolução do projeto, dada pelo mapa de <u>Movimentos</u>.

Deverá ainda escolher qual a **Classificação da Despesa**, de acordo com as despesas elegíveis prevista no respetivo regulamento do Sistema de Incentivos (está disponível uma lista automática da qual deverá escolher apenas uma opção).

 $<sup>^{\</sup>rm 5}$  A letra "P" nesta numeração indica a introdução de uma rubrica pelo Promotor.

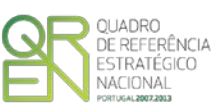

### FUNDAMENTAÇÃO DA FORMAÇÃO

[Página Visível e de preenchimento obrigatório no caso de terem sido apresentadas despesas com formação profissional]

No campo de texto "Descrição e Fundamentação do Plano de Formação" deve ser efetuada uma descrição detalhada do plano de formação profissional associada ao projeto de investimento e que foi resumidamente indicado em candidatura, designadamente:

- Objetivos da formação;
- Os cursos previstos e as respetivas ações de formação (descritos de forma genérica);
- Sustentar o cumprimento das condições específicas de elegibilidade do projeto como definidas nas alíneas a), b), e c) do Artigo 9º do Regulamento Específico dos Apoios à Formação Profissional, nomeadamente:
  - Que as ações de formação assumam um natureza complementar em relação aos investimentos do projeto, de acordo com as tipologias previstas nos sistemas de incentivos.
  - Demonstrar a necessidade e oportunidade do projeto formativo, fundamentando a sua adequação e contribuição para o desenvolvimento das demais tipologias de investimento previstas no projeto.
  - Demonstrar a qualidade do projeto formativo, designadamente em termos de coerência entre o perfil dos destinatários, os conteúdos, a metodologia e duração da formação.
- Justificação para a participação de Outras entidades..

Salienta-se que a identificação dos Formandos e suas qualificações, dos Formadores, Consultores e Pessoal não docente irá ser inserida em quadros posteriores, mas deve ser justificada a sua relevância e intervenção neste campo.

O Preenchimento desta fundamentação é essencial para poder assegurar o cumprimento do disposto nas condicionantes, constantes dos termos da decisão de financiamento do projeto (quando aplicável), nas quais se refere especificamente que:

 «A elegibilidade das despesas de formação fica condicionada à observância das disposições do Regulamento Específico dos Apoios à Formação Profissional, aprovado pela Comissão Ministerial de Coordenação dos PO Regionais e pela Comissão Ministerial de Coordenação do PO Factores de Competitividade a 30 de Abril de 2008.»

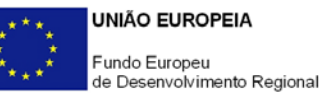

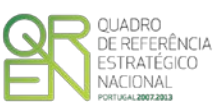

 «O PTR (Pagamento a Título de Reembolso) fica condicionado à apresentação do detalhe do Plano de Formação nos termos exigidos pelo Regulamento Específico dos Apoios à Formação Profissional, aprovado pela Comissão Ministerial de Coordenação dos PO Regionais e pela Comissão Ministerial de Coordenação do PO Factores de Competitividade, a 30 de Abril de 2008.»

A verificação destas condições é condição essencial para proceder à validação de despesas referentes à Formação Profissional, à análise da sua elegibilidade e proceder ao respetivo pagamento do incentivo.

Atenção: O Promotor deve dar particular atenção ao artigo 17.º do <u>Regulamento Específico dos Apoios</u> à Formação Profissional, onde é indicada a obrigatoriedade de constituição de um processo técnico da candidatura e de um processo técnico-pedagógico.

A fundamentação apresentada neste formulário, bem como a descrição apresentada das <u>Ações de</u> <u>Formação</u>, deverá ser coerente com esse processo técnico e pedagógico.

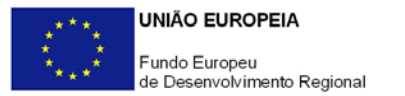

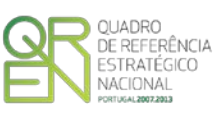

### **CURSOS**

[Página Visível e de preenchimento obrigatório no caso de terem sido apresentadas despesas com formação profissional]

Esta página destina-se a permitir a consolidação, numa Ficha Técnica de Curso, da informação referente aos cursos de formação, incluindo designação, n.º de formandos, nº de horas, objetivos, entre outras informações pertinentes.

A primeira secção destina-se exclusivamente à identificação dos cursos, através de:

- N.º Número de ordem do curso, atribuído automaticamente.
- Designação do Curso Nome do curso de formação que agrega as diversas ações de • formação a identificar na secção Ações de Formação.

| 4 | <u>ı</u> | lota: Caso seja necessária a inserção de linhas suplementares, para a |   | inscrição de outros cursos, |
|---|----------|-----------------------------------------------------------------------|---|-----------------------------|
| C | ursos    | B. B. B.                                                              | - | deve recorrer aos botões    |
|   |          |                                                                       | - | 📑 📑 📑 , que                 |
|   |          | Designação do Curso                                                   |   | permitem adicionar linhas   |
|   | 1        | Curso AAA                                                             | • | (antes e depois da linha    |
|   | 2        | Curso AAB                                                             |   |                             |
|   | 3        | Curso AAC                                                             |   | ativa) ou apagar.           |
|   | 4        | Curso AAD                                                             |   |                             |
|   |          |                                                                       |   |                             |

A inserção de um curso implica o preenchimento da Ficha Técnica de Curso.

#### Ficha Técnica de Curso

Esta segunda secção agrega as informações de cada um dos cursos selecionados. O promotor deverá inscrever todas as informações relevantes para justificar o curso de formação, nos campos devidos. Deve ainda ser dada atenção à coerência do preenchimento, uma vez que na página seguinte do formulário será necessário preencher o desdobramento destes cursos em ações, sendo que estes devem apresentar dados coerentes com os presentes nesta ficha.

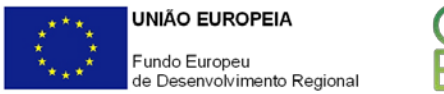

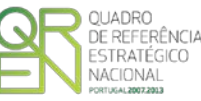

| Fiel | ha | Tác | nica  | de | Curren |
|------|----|-----|-------|----|--------|
| FIC  | па | rec | riica | uo | CUISO  |

| Nome do Curso   | 3 | AAC |  |
|-----------------|---|-----|--|
| Nº de Formandos |   | 50  |  |

 Nome do Curso - número de ordem e denominação do curso escolhido (automático).

Nota: A escolha do curso faz-se selecionando, no quadro anterior, um dos cursos aí presentes. Ao selecionar qualquer um deles, a ficha regista e guarda quaisquer inserções efetuadas.

 n.º de Formandos - número de formandos que se prevê virem a participar no curso.

| Nº de Acções a realizar | 3              | Fe                          | orma de Organi                      | zação da For  | mação         | *                                                                                            |
|-------------------------|----------------|-----------------------------|-------------------------------------|---------------|---------------|----------------------------------------------------------------------------------------------|
| Local                   | Empresa/Cent   | tro de Formaç               | ão Nacional/Centi                   | o de Formação | o Estrang     | Formação presencial em sala                                                                  |
| Duração em Horas        | Teóricas<br>20 | Práticas<br>Simuladas<br>20 | Práticas no<br>Posto Trabalho<br>20 | Estágio<br>0  | Estrang<br>20 | Formação à distância<br>Formação-acção<br>Formação-acção<br>Formação em contexto de trabalho |

- N.º de Ações a realizar (número de ações que deverá ser compatível com as definidas na secção <u>Ações de Formação</u>);
- Forma de organização da formação<sup>6</sup> Indicação do tipo de formação aplicada nas ações constituintes do curso:
  - Formação presencial em sala (Formação desenvolvida no local de trabalho, em que a aprendizagem se processa mediante a execução de tarefas inerentes a uma determinada função.)
  - Formação à Distância (Método de formação com reduzida ou nula intervenção presencial do formador e que utiliza materiais didáticos diversos em suporte escrito, áudio, vídeo, informático ou multimédia, ou numa combinação destes, com vista não só à aquisição de conhecimentos como também à avaliação do progresso do formando)
  - Formação Ação (Metodologia de formação na qual a aprendizagem se processa através da análise e resolução de problemas reais.)

<sup>&</sup>lt;sup>6</sup> <u>Terminologia da Formação Profissional</u> – CIME – Comissão Interministerial para o Emprego – Direcção-Geral do Emprego e das Relações de Trabalho, 2001;

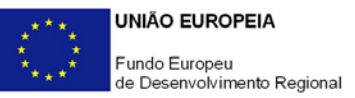

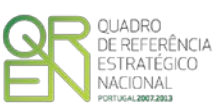

- Formação em Contexto de trabalho (Formação desenvolvida no local de trabalho, em que a aprendizagem se processa mediante a execução de tarefas inerentes a uma determinada função.)
- Local onde a formação se processa (No local de trabalho ou num espaço de formação nacional ou estrangeiro).

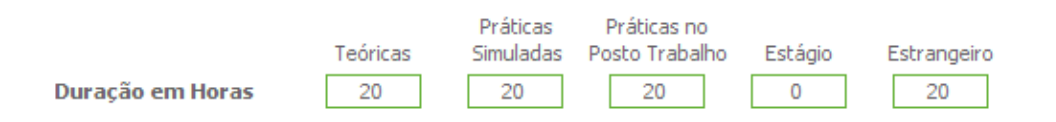

- Duração em horas Alocação temporal (número de horas) a cada tipo de formação.
  - Formação Teórica
  - Formação Prática Simulada
  - Prática no Posto de Trabalho,
  - Estágio
  - Estrangeiro (formação no estrangeiro)

Deve ser introduzida um número de horas em cada um dos campos aplicáveis à formação. Deve ser tido em atenção que a quantidade deverá corresponder ao somatório das horas definidas na página <u>Ações de Formação</u>, para as ações de formação associadas.

#### Campos de texto da Ficha Técnica de Curso

Devem ser preenchidos da forma mais completa possível, os campos de Texto respeitantes a Objetivos do Curso, Perfil dos Destinatários, Justificação para a Frequência em formação no estrangeiro/ recurso a formadores estrangeiros (quando aplicável) e Justificação para a frequência de formandos externos (quando aplicável).

O preenchimento destes campos deve manter a coerência com os dados presentes na página <u>Ações</u> <u>de Formação</u>.

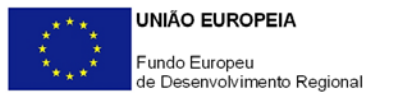

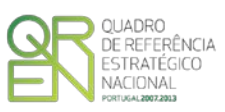

### Ações de formação

[Página Visível e de preenchimento obrigatório no caso de terem sido apresentadas despesas com formação profissional]

| N⁰<br>Ição | Designação | Curso | Área de<br>Formação |   | Formação   | Data Início | Data Fim   | Nº<br>Horas | Recrutamento<br>de Formandos<br>Desempregados |
|------------|------------|-------|---------------------|---|------------|-------------|------------|-------------|-----------------------------------------------|
| 1          | Ação 1     | C1    | 140                 | 2 | Específica | 2012-02-02  | 2012-03-01 | 5,00        | Sim                                           |
| 2          | Acão 2     | C1    | 524                 | 3 | Geral      | 2012-04-04  | 2012-05-01 | 10.00       | Não                                           |
| - 1        |            |       |                     |   |            |             |            | 20,00       |                                               |
|            |            |       |                     |   |            |             |            |             |                                               |

Neste quadro deve inserir as Ações de Formação do projeto, da seguinte forma:

- Designação da ação de formação;
- Referência ao Curso de formação que incluir as diversas ações;
- Área de Formação em que a ação se enquadra (e para a qual o formador ou entidade formadora deve estar certificado)<sup>7</sup>
- Nível de acesso à formação;<sup>8</sup>

 $\mathbf{\Lambda}$ 

- Datas de Início e de Fim da ação de formação;
- Número de Horas da ação de formação;
- Deve ainda indicar se procedeu ao Recrutamento de formandos desempregados.

| Ações de Formação |            |       |                     |       |            |             |            |             |               |
|-------------------|------------|-------|---------------------|-------|------------|-------------|------------|-------------|---------------|
| Nº<br>Ação        | Designação | Curso | Área de<br>Formação | Nível | Formação   | Data Início | Data Fim   | N⁰<br>Horas | R<br>di<br>De |
| 1                 | acção 1    | C1    | 140 🗸               | 2     | Específica | 2012-02-02  | 2012-03-01 | 5,00        | •             |
| 2                 | acção 2    | C1    | 524                 | 3     | Geral      | 2012-04-04  | 2012-05-01 | 10,00       |               |
|                   |            |       |                     |       |            |             |            |             |               |
|                   |            |       |                     |       |            |             |            |             |               |
|                   |            |       |                     |       |            |             |            |             |               |

da linha ativa) ou apagar.

de outras ações, deve recorrer aos botões

8+ 8+ 8-

permitem

que

adicionar

<sup>&</sup>lt;sup>7</sup> As áreas de formação estão definidas na Portaria n.º 256/2005 de 16 de Março

<sup>&</sup>lt;sup>8</sup> Para candidaturas apresentadas até 31 de Dezembro de 2010 aplica-se o <u>Anexo D - Tabela de Níveis de Formação</u> (despacho normativo n.º 12/2010). A partir de 1 de Janeiro de 2011 aplica-se o <u>Anexo E - Quadro Nacional de</u> <u>Qualificações</u>;

Guia Preenchimento do Formulário de Pedido de Reembolso - Versão Rev.01/2014

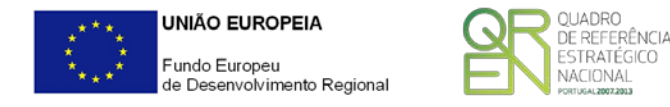

| N⁰<br>Ação |         |    | Área de<br>Formação                                                                           | Nível                                                    |                                                                                        | Data Início                                                                     |                                                                       | N <sup>o</sup> R<br>Horas De          |
|------------|---------|----|-----------------------------------------------------------------------------------------------|----------------------------------------------------------|----------------------------------------------------------------------------------------|---------------------------------------------------------------------------------|-----------------------------------------------------------------------|---------------------------------------|
| 1          | Ação 1  | C1 | 140 🗸                                                                                         | 2                                                        | Específica                                                                             | 2012-02-02                                                                      | 2012-03-01                                                            | 5,00 🔺                                |
| -          | Ingut 2 | U  | 142 - Ciência<br>143 - Formaç<br>144 - Formaç<br>145 - Formaç<br>146 - Formaç<br>149 - Formaç | s da edu<br>ão de eo<br>ão de pr<br>ão de pr<br>ão de pr | ducação<br>ducadores de<br>ofessores de<br>ofessores de<br>ofessores e<br>ofessores/fo | infância<br>ensino básico<br>areas disciplii<br>formadores de<br>rmadores e cie | ) (1º e 2º ciclo<br>nares específic<br>àreas tecnolo<br>ências da edu | s)<br>as<br>bgicas<br>cação - program |

Ao selecionar as áreas de formação surge um menu drop down, onde estão elencadas todas as áreas definidas pela Portaria n.º 256/2005

No campo de texto "Descrição da Ação de Formação", o promotor deve descrever, individualmente, as ações de formação inseridas e selecionadas no quadro, detalhando cada uma delas, identificando os conteúdos programáticos e quais os objetivos a atingir.

A escolha das ações faz-se selecionando, no quadro anterior, uma das ações aí presentes. Ao selecionar qualquer uma deles, a folha regista e guarda quaisquer inserções efetuadas.

Deve considerar todos os elementos necessários para a correta avaliação dos objetivos, bem como os necessários para o cálculo do montante elegível e por conseguinte do incentivo.

| Descrição da Ação | de Formação   |  |
|-------------------|---------------|--|
| Nome da Ação      | 1 Ação 1      |  |
| Descrição da Açã  | o de Formação |  |
| DESCRIÇÃO 1       |               |  |
|                   |               |  |
|                   |               |  |

Nesta descrição é importante dar a indicação, quando aplicável, dos seguintes elementos:

- Identificação dos formadores e o número de horas ministradas;
- Identificação de formandos, dos que estão em regime de formação residencial, ou que não disponham de transportes coletivos durante o período de formação.
- A par da identificação dos Consultores (em quadro apropriado) deve ser indicado número de horas de imputação ao projeto, bem como o custo/hora.
- Quanto ao Pessoal Não Docente (em quadro apropriado) deve ser indicado número de horas de imputação ao projeto.
- Quaisquer outros elementos que considerem ser importantes para a validação das ações de formação.

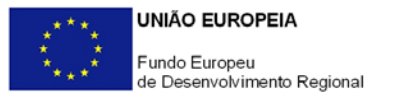

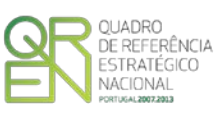

### Formandos

[Página Visível e de preenchimento obrigatório no caso de terem sido apresentadas despesas com formação profissional]

O quadro Formandos destina-se à identificação dos formandos e dos elementos base para a confirmação da elegibilidade das despesas, pelo que o promotor deve preencher os seguintes campos:

- Nome completo do formando;
- Habilitações Literárias do formando (Escolaridade obrigatória e iniciação profissional, Escolaridade obrigatória e formação profissional, Formação de nível secundário, Formação técnica pós-secundário e Formação superior).

| Nº<br>Ordem |                                                                                                    | Habilitações<br>Literárias | Tipo    | Desfavorecido | RBM      | Nº Horas<br>Trabalho<br>Semanal | Nº Horas<br>Apoiadas | Nº Horas<br>Formação |
|-------------|----------------------------------------------------------------------------------------------------|----------------------------|---------|---------------|----------|---------------------------------|----------------------|----------------------|
| F1.1        | Formando 1                                                                                                    | Formação superior          | Interno | Não           | 1.500,00 | 35,00                           |                      |                      |
| F1.2        | Formando 2                                                                                                    | Formação de níve           | Externo | Não           | 1.250,00 | 40,00                           |                      |                      |
| F1.3        | Formando 3                                                                                                    | Formação de níve           | Interno | Não           | 1.000,00 | 35,00                           |                      |                      |
|             |                                                                                                    |                            |         |               |          |                                 |                      |                      |
|             | Image: Control of the second second |                            |         |               |          |                                 |                      |                      |
|             |                                                                                                    |                            |         |               |          |                                 |                      |                      |
|             | 2<br>2<br>2<br>2                                                                                                    |                            |         |               |          |                                 |                      |                      |

- Tipo Definição do tipo de formando, se é interno, externo, ou desempregado. Esta definição permite assegurar quais as taxas, limites e subsídios de apoio aplicáveis aos formandos em questão (Vide <u>Regulamento Específico dos apoios à Formação Profissional</u>, Anexo, Secção A)
- Desfavorecido (Sim/Não) Define-se se o formando é considerado desfavorecido ou não.
   Esta classificação tem uma correspondente bonificação no cálculo do Incentivo, sendo aqui uma confirmação da correta aplicação dessa bonificação.

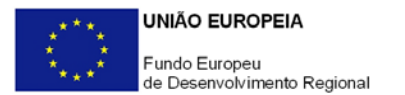

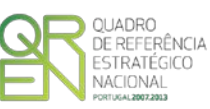

- RBM A Remuneração Base Mensal é constituída por:
  - a) Salário Base;
  - b) Subsídio de refeição<sup>9</sup>;
  - c) Seguro de trabalho;
  - d) Encargos com Segurança Social;
  - e) Outras despesas obrigatórias;
- N° horas de trabalho semanal.
- Nº Horas Apoiadas Número de horas de formação apoiada (elegível).
- Nº Horas Formação Número de horas totais de formação (elegível e não elegível).

<sup>9</sup> O subsídio de alimentação referido na alínea a), nº 3 do Anexo A do regulamento refere-se ao período pós-laboral.
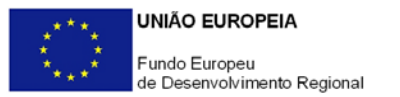

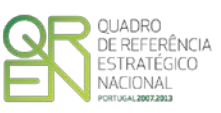

# ENTIDADES

[Página Visível e de preenchimento obrigatório no caso de terem sido apresentadas despesas com formação profissional]

Esta secção diz respeito à identificação dos Formadores, Consultores e Pessoal Não Docente afetos ao projeto.

#### Formadores

No primeiro quadro, o promotor deve identificar o Nome, o Tipo de formador (se é externo, interno permanente, interno eventual ou se trata de uma entidade formadora - ver Seção B do Anexo ao <u>Regulamento Específico dos apoios à Formação Profissional</u>,), a(s) Área(s) de Formação em que se encontra certificado, a Data de Certificação/Acreditação<sup>10</sup> bem como a sua Origem (nacionalidade). É ainda inserido o NIF do formador/entidade formadora, o número de horas de trabalho semanal (quando aplicável) e o RBM.

No caso de ser inserida uma entidade formadora, o RBM refere-se ao valor do documento (ou à soma dos documentos) de despesa, referentes à formação em causa.

No caso de um formador interno, o **RBM** refere-se ao que possa ser documentalmente comprovado, conforme o referido na <u>página anterior</u>.

| Formado     | res              | 🥜 Áreas            | ≣₊                     | <b>3</b> + <b>3</b> -                             |             |     |                                 |          |
|-------------|------------------|--------------------|------------------------|---------------------------------------------------|-------------|-----|---------------------------------|----------|
| Nº<br>Ordem | Nome             | Тіро               | Área(s) de<br>Formação | Data de Início<br>da Certificação/<br>Acreditação | Origem      | NIF | Nº Horas<br>Trabalho<br>Semanal | RBM      |
| F2.1        | Formador 1       | Interno Permanente | 010;090                | 2010-01-01                                        | Nacional    |     | 35,00                           | 2.600,00 |
| F2.2        | Formador 2       | Interno Eventual   | 010                    |                                                   | Estrangeiro |     | 35,00                           | 2.500,00 |
| F2.3        | Empresa Formação | Entidade Formadora | 010;080;090;140        | 2010-01-01                                        | Nacional    |     |                                 |          |
| F2.4        | Formador 3       | Externo            | 010;080;090            | 2010-01-01                                        | Nacional    |     | 35,00                           | 2.500,00 |
|             |                  |                    |                        |                                                   |             |     |                                 |          |
|             |                  |                    |                        |                                                   |             |     |                                 |          |
|             |                  |                    |                        |                                                   |             |     |                                 |          |
|             |                  |                    |                        |                                                   |             |     |                                 |          |
|             |                  |                    |                        |                                                   |             |     |                                 |          |
|             |                  |                    |                        |                                                   |             |     |                                 |          |
| 4           |                  |                    |                        |                                                   |             |     |                                 |          |

<sup>&</sup>lt;sup>10</sup> Com a publicação da <u>Portaria n.º 994/2010 de 29 de Setembro</u>, já não é necessário proceder à renovação periódica do *Certificado de Aptidão Profissional*, sendo que deverá ser introduzida a data em que este foi atribuído pela primeira vez ou a data da sua última renovação.

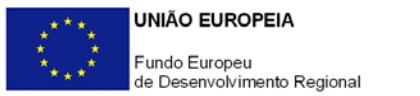

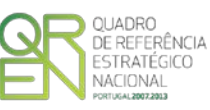

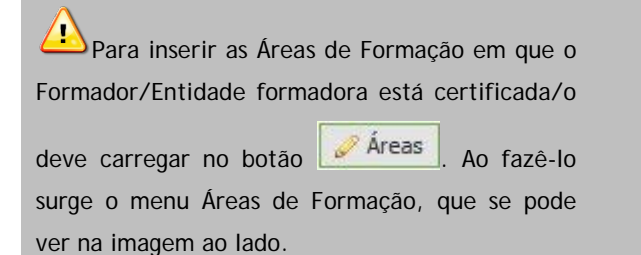

| reas de Formação                                                     |  |
|----------------------------------------------------------------------|--|
| Nº Ordem: F2.1                                                       |  |
| Formador: Formador                                                   |  |
| 010 - Programas de base                                              |  |
| 080 - Alfabetização                                                  |  |
| ☑ 090 - Desenvolvimento pessoal                                      |  |
| 140 - Formação de professores/formadores e ciências da educação      |  |
| 🔲 142 - Ciências da educação                                         |  |
| 143 - Formação de educadores de infância                             |  |
| 144 - Formação de professores do ensino básico (1º e 2º ciclos)      |  |
| 🔲 145 - Formação de professores de áreas disciplinares específicas 🚽 |  |
| Marcar Todos Desmarcar Todos Ok Cancelar                             |  |

Sempre que a despesa seja faturada por uma entidade formadora, esta deve ser identificada. Devem ser identificados nominalmente os formadores individuais intervenientes, sejam internos ou externos.

A certificação dos formadores de entidades formadoras, comprovável através do respetivo Certificado Aptidão Profissional/Certificado de Competências Pedagógicas, será confirmada em sede de certificação de despesas.

#### Consultores

De seguida deve identificar o **Nome** e **Função no Projeto** dos consultores afetos (i.e. qual o contributo destas pessoas para o projeto) e a sua Origem (se nacionais ou estrangeiros).

| Consulto    | Consultores |                   |             |   |  |  |  |  |  |  |
|-------------|-------------|-------------------|-------------|---|--|--|--|--|--|--|
| Nº<br>Ordem | Nome        | Função no Projeto | Origem      |   |  |  |  |  |  |  |
| C.1         | Consultor 1 | Apoio             | Nacional    |   |  |  |  |  |  |  |
| C.2         | consultor 2 | Apoio             | Estrangeiro |   |  |  |  |  |  |  |
|             |             |                   |             |   |  |  |  |  |  |  |
|             |             |                   |             |   |  |  |  |  |  |  |
|             |             |                   |             |   |  |  |  |  |  |  |
|             |             |                   |             |   |  |  |  |  |  |  |
|             |             |                   |             |   |  |  |  |  |  |  |
|             |             |                   |             |   |  |  |  |  |  |  |
|             |             |                   |             | - |  |  |  |  |  |  |
|             |             |                   |             |   |  |  |  |  |  |  |

De acordo com a informação identificada serão aplicados os limites, subsídios e custos elegíveis aplicáveis definidos na *Seção C* do Anexo ao <u>Regulamento Específico dos apoios</u> à Formação Profissional.

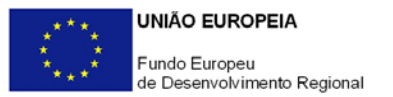

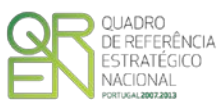

#### Pessoal não docente

O último quadro respeita ao **Pessoal não Docente** do promotor. Aí deve ser identificado o **Nome, o Tipo i.e.** se trata de pessoal **dirigente**, **técnico** e **administrativo**, bem como qual a sua **Função**/contributo para o projeto. É ainda registado o **RBM** e o **número de horas** de trabalho semanal.

| P | Pessoal Não Docente |      |                |                   |          |                                 |   |  |  |
|---|---------------------|------|----------------|-------------------|----------|---------------------------------|---|--|--|
|   | Nº<br>Ordem         | Nome | Тіро           | Função no Projeto | RBM      | Nº Horas<br>Trabalho<br>Semanal |   |  |  |
|   | PND.1               | PND1 | Administrativo | Apoio             | 1.000,00 | 35,00 🔺                         | • |  |  |
|   | PND.2               | PND2 | Técnico        | Apoio             | 1.500,00 | 40,00                           |   |  |  |
|   | PND.3               | PND3 | Dirigente      | Ароіо             | 2.000,00 | 44,00                           |   |  |  |
|   |                     |      |                |                   |          |                                 |   |  |  |
|   |                     |      |                |                   |          |                                 |   |  |  |
|   |                     |      |                |                   |          |                                 |   |  |  |
|   |                     |      |                |                   |          |                                 |   |  |  |
|   |                     |      |                |                   |          |                                 |   |  |  |
|   |                     |      |                |                   |          |                                 |   |  |  |
|   |                     |      |                |                   |          |                                 | r |  |  |
|   | •                   |      |                |                   |          |                                 |   |  |  |
|   | 1                   | 111  |                | 10                |          |                                 | - |  |  |

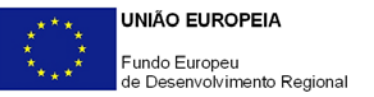

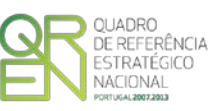

# CLASSIFICAÇÃO DOS INVESTIMENTOS - FORMAÇÃO

[Página Visível e de preenchimento obrigatório no caso de terem sido apresentadas despesas com formação profissional]

Esta seção diz respeito à identificação e descrição das despesas específicas de formação, que incluem remunerações de formadores, despesas com entidades de formação, entre outras, relacionadas com os quadros anteriores, nomeadamente o <u>Quadro de Classificação de Investimentos e Despesas</u> (onde as rubricas de despesa gerais estão inscritas), <u>Ações de Formação, Formadores, Formandos e Pessoal não Docente</u>.

| CLASSIFICAÇÃO DO INVESTIMENTO - FORMAÇÃO         Nº Ordem Descrição       Inserir         Nº Ordem Original       Classificação das Despesas         Nº Ordem Original       Classificação das Despesas         Nº Horas       Nº Moras         Nº Horas       Nº Meses         Nº Horas       Transporte         Ação       Entidade         V       V         Realizado       V         Investimento       Elegível | Os campos deste quadro são<br>preenchidos recorrendo a um menu<br>ativável através do botão Ver Editar im no<br>canto superior direito do ecrã. |
|----------------------------------------------------------------------------------------------------|----------------------------------------------------------------------------------------------------|
| 0                                                                                                    |                                                                                                    |

Neste quadro, o promotor irá preencher os elementos necessários para identificar os custos com as ações de formação, que incluem remunerações, bolsas, subsídios de deslocação, rendas, alugueres, entre outros.

Se os formandos também tiverem sido contratados no âmbito do projeto, os custos diretos com a formação destes não são elegíveis (custo-hora formação), uma vez que constituiria uma duplicação dos apoios ao projeto. Os outros custos com a formação (custos com formadores, consultores, pessoal não docente, custos gerais, etc.) são elegíveis.

Assim, em primeiro lugar (o número de ordem é dado automaticamente) o promotor deve introduzir uma **Descrição/Designação** da tarefa, formador ou despesa,. De seguida deve selecionar um dos nº de Ordem Original identificados no <u>Quadro de Classificação de Investimentos e</u> <u>Despesas</u>.

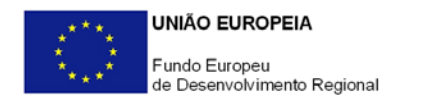

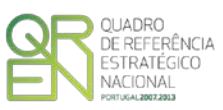

De seguida, deve selecionar a Classificação de Despesas que abranja a despesa que se pretende apresentar (<u>Anexo C</u> deste Guia).

| ssificação dos Investimentos - Formação |          |                          |                                 |   |          |                      |      |              |          |             |
|-----------------------------------------|----------|--------------------------|---------------------------------|---|----------|----------------------|------|--------------|----------|-------------|
|                                         |          |                          |                                 |   |          |                      |      |              |          |             |
|                                         | Original | Designação               | Classificação das Despesas      |   | Quantid. | Nº Horas<br>Formação |      | Investimento | Elegível | Certificado |
| I.P.1                                   | 17       | Metodologias             | Remunerações / activos          | 1 | 100,00   | 100,00               | АААА | 1.390,00     | 1.190,00 | 1.000,00    |
| 2.P.1                                   | 18       | Formadores               | Formadores externos             | 1 | 200,00   |                      | PPPP |              |          |             |
| 3.P.1                                   | 17       | Afectação Curso Formação | Pessoal dirigente, técnico e ad | 1 | 100,00   |                      | мммм |              |          |             |
|                                         |          |                          |                                 |   |          |                      |      |              |          |             |
|                                         |          |                          |                                 |   |          |                      |      |              |          |             |
| _                                       |          |                          |                                 |   |          |                      |      |              |          |             |
| _                                       |          |                          |                                 |   |          |                      |      |              |          |             |
|                                         |          |                          |                                 |   |          |                      |      |              |          |             |
| -                                       |          | -                        |                                 |   |          |                      |      |              |          |             |
|                                         |          |                          |                                 |   |          |                      |      |              |          |             |
|                                         |          |                          |                                 |   |          |                      |      |              |          |             |
|                                         |          |                          |                                 |   |          |                      |      |              |          |             |
|                                         |          |                          |                                 |   |          |                      |      |              |          |             |
|                                         |          |                          |                                 |   |          |                      |      |              |          |             |
|                                         |          |                          |                                 |   |          |                      |      |              |          |             |
|                                         |          |                          |                                 |   |          |                      |      |              |          |             |
|                                         |          |                          |                                 |   |          |                      |      |              |          |             |
|                                         |          | III                      |                                 |   |          |                      |      |              |          |             |

De seguida deve ser selecionada a Ação de Formação que corresponde a essa despesa (cuja lista de ações decorre do quadro <u>Ações de Formação</u>).

Deve ser introduzida a quantidade (nº horas, dias, meses) de horas de formação em regime laboral a apoiar ou horas imputadas de trabalho correspondentes a essa despesa, que variará consoante o tipo de despesa a apresentar.

△ O nº de horas formação refere-se ao número de horas de formação frequentada pelos formandos. O somatório desse número permite definir o volume de formação, o qual permitirá o cálculo do limite das despesas gerais (rubrica 2), na página «Elegível» (apenas presente no FACIE).

Exemplos:

- Se a ação tiver tido 40 horas, das quais 20 fora do horário normal de trabalho (não elegíveis) e se o formando tiver estado presente na totalidade, a Quantidade de horas será 20 e o N.º Horas Total será 40.
- Se o formando só tiver estado presente em 30 das 40 horas de formação (das quais apenas 10 horas em horário normal de trabalho), a Quantidade será 10 e o N.º Horas Total será 30.

Depois deve ser selecionado qual o <u>formando</u>, <u>formador</u>, <u>consultor</u> ou <u>pessoal não docente</u> ao qual essa despesa diz respeito e se aplicável, indicar o número de horas de formação (informação relevante para identificar o volume de formação total).

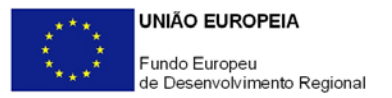

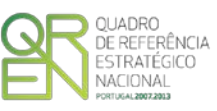

O investimento realizado elegível e certificado é resultado da introdução de despesas no quadro de movimentos.

Este quadro tem assim, por propósito, consolidar as despesas associadas à formação, cruzando a execução física do projeto, com a execução financeira do mesmo.

O promotor pode decidir não apresentar custos com os formandos. No entanto, se pretende beneficiar dos custos gerais calculados em função do Volume de Formação, deverá inserir os formandos nesta página, com a equivalente imputação temporal.

Só assim será possível calcular o volume de formação e o custo por formando e por hora de formação.

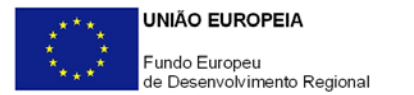

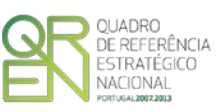

# FINANCIAMENTO

Página de preenchimento obrigatório com a apresentação de um Pedido a Título de Reembolso Final]

Este quadro pretende efetuar o acompanhamento dos recursos financeiros alocados ao financiamento do projeto, tendo em consideração a execução apresentada neste e em anteriores pedidos de pagamento.

O quadro está dividido em dois eixos que entrecruzam:

- O eixo vertical corresponde às rubricas, cujo desdobramento se encontra abaixo.
- O eixo horizontal diz respeito aos valores aprovados, aos anos de execução e totais.

A conjugação dessa informação possibilita uma visão mais completa (se bem que abreviada) do estado do projeto.

| Rúbricas                          | Aprovado |      |   |   |
|-----------------------------------|----------|------|---|---|
| Capitais Próprios                 |          |      |   |   |
| Capital                           | 1        |      | 0 | 1 |
| Prestações Suplementares Capital  |          |      | 1 |   |
| Autofinanciamento                 |          |      |   |   |
| Outros                            |          | 0    |   |   |
| Capitais Alheios                  |          |      |   |   |
| Dívidas a Instituições de Crédito |          |      |   | 1 |
| Empréstimos Obrigacionistas       |          |      |   |   |
| Dividas a Sócios/Accionistas      |          |      |   | 1 |
| Suprimentos Consolidados          |          |      |   |   |
| Outras dividas a Sócios/Accion.   |          |      |   |   |
| Fornecedores de Imobilizado       |          |      |   |   |
| Locação Financeira                |          |      |   |   |
| Incentivo                         |          |      |   |   |
| Não Reembolsável (INR)            |          |      | 1 |   |
| Reembolsável (IR)                 |          |      |   |   |
| Outros                            |          |      |   |   |
| INANCIAMENTO TOTAL                |          |      | - |   |
| INVESTIMENTO TOTAL                |          |      |   |   |
| INVESTIMENTO ELEGÍVEL TOTAL       |          | <br> | 8 |   |

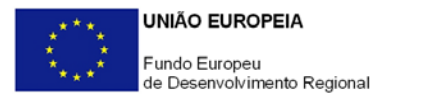

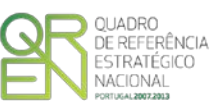

# SITUAÇÕES ESPECÍFICAS NO PREENCHIMENTO

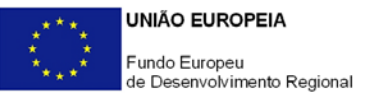

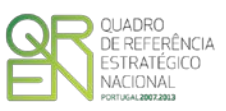

# I. PROJETOS CONJUNTOS

Os seguintes quadros são apenas aplicáveis à modalidade de <u>Projetos Conjuntos do SI Qualificação</u> <u>PME</u>.

Os quadros remetem para a introdução de informação sobre as empresas participantes nas ações realizadas no âmbito do Projecto Conjunto e para a identificação de custos associados quer a empresas quer a promotores/co-promotores do projeto, quando existam.

## I.1 - Identificação das PME Envolvidas (Conj.)

Pretende-se com este quadro resumir a informação relativa às empresas que efetivamente participaram no Projecto Conjunto.

Consideram-se "Empresas Participantes" aquelas que tenham incorrido em despesas imputadas ao Projecto Conjunto.

A informação presente no seguinte quadro, assumirá dados remetidos previamente pelo promotor ao Organismo Intermédio, atualizando as empresas participantes no projeto.

|    |   |  | Data do    |     |         |              | Volume de    | ne de Negócios |              |  |
|----|---|--|------------|-----|---------|--------------|--------------|----------------|--------------|--|
|    |   |  |            | CAE | CAE PTs | To           | Total        |                | no Exterior  |  |
|    |   |  | pré-adesão |     |         | Pré-Projecto | Pós-Projecto | Pré-Projecto   | Pós-Projecto |  |
| 1  | 1 |  |            |     |         |              |              |                |              |  |
| 2  |   |  |            |     |         |              |              |                |              |  |
| 3  |   |  |            |     | 1       |              |              |                |              |  |
| 4  |   |  |            |     |         |              |              |                |              |  |
| 5  |   |  |            | _   |         |              |              |                |              |  |
| 6  |   |  |            |     |         |              |              |                |              |  |
| 7  |   |  |            |     |         |              |              |                |              |  |
| 8  |   |  |            |     |         |              |              |                |              |  |
| 9  |   |  |            |     |         |              |              |                |              |  |
| 10 |   |  |            |     |         |              |              |                |              |  |
| 11 |   |  |            |     |         |              |              |                |              |  |
| 12 |   |  |            |     |         |              |              |                |              |  |
| 13 |   |  |            |     |         |              |              |                |              |  |
| 14 |   |  |            |     |         |              |              |                |              |  |
| 15 |   |  |            |     |         |              |              |                |              |  |
| 16 |   |  |            |     |         |              |              |                |              |  |
| 17 |   |  |            |     |         |              |              |                |              |  |
| 18 |   |  |            |     |         |              |              |                |              |  |

O preenchimento da coluna % de Imputação dos Custos Distribuíveis - Imputação por empresa) é efetuado em sede de Pedido a Título de Reembolso Final.

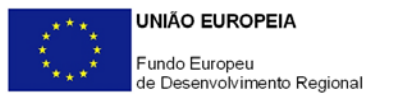

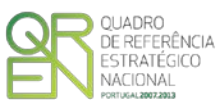

Nesta coluna deverá ser introduzido o valor referente a uma percentagem, devendo respeitar o formato 000,00.

O somatório desta coluna deverá igualar 100%.

|       | Estratégia                  |                        |                                          |   |
|-------|-----------------------------|------------------------|------------------------------------------|---|
| Marca | Mercado alvo<br>prioritário | Objectivo<br>dominante | Imputação<br>dos Custos<br>Distribuíveis |   |
|       |                             |                        |                                          | - |
|       |                             |                        |                                          |   |
|       |                             |                        | 10                                       |   |
|       |                             |                        |                                          |   |
|       |                             |                        |                                          |   |
|       |                             |                        |                                          |   |
|       |                             |                        |                                          |   |
|       |                             |                        | 2                                        | F |
|       | 8                           |                        |                                          |   |
|       |                             |                        |                                          |   |
|       |                             |                        |                                          |   |
|       |                             |                        |                                          |   |
|       |                             |                        |                                          |   |
|       |                             |                        |                                          |   |
|       |                             |                        |                                          | - |
|       |                             |                        |                                          | - |

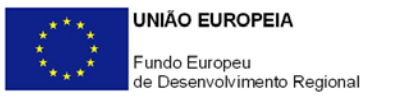

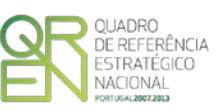

## I.2. - Classificação de Investimentos e Despesas (Conj.)

No caso dos <u>Projetos Conjuntos</u>, o Mapa de Classificação de Investimentos e Despesas (página 24) cujo preenchimento foi anteriormente explicado, inclui duas novas colunas/campos:

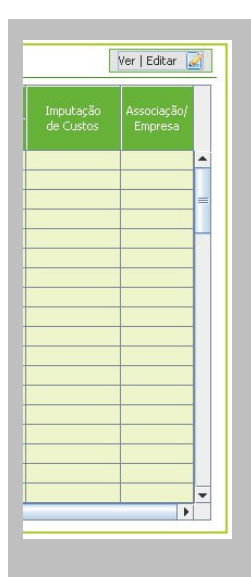

- Imputação de Custos referente à natureza de custos do Projecto Conjunto subdividindo-se em custos indivisíveis (imputáveis ao promotor/co-promotor), distribuíveis pelas empresas e custos Individualizáveis, i.e. os custos a incorrer individualmente por cada PME.
- Associação/Empresas Identificação da Associação ou Empresa à qual este custo se refere. No caso de se tratarem de custos Indivisíveis deverá ser selecionado o Promotor/Co-promotor do projeto. No caso dos custos individualizados, deve ser selecionada a empresa à qual a despesa se refere.

| CLASSIFICAÇÃO DO INVESTIMENTO Nº Ordem Descrição SNC       | 0 preenchimento destas colunas é feito                     |
|------------------------------------------------------------|------------------------------------------------------------|
| Contratado Realizado<br>Investimento Electível Certificado | recorrendo a um menu ativável através do botão             |
|                                                            | Apagar 🖉 Mer   Editar 🎑 no canto superior direito do ecrã. |
| Classificação da Despesa                                   |                                                            |
|                                                            |                                                            |

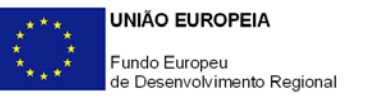

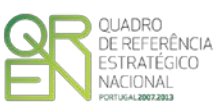

# DOCUMENTAÇÃO DE REFERÊNCIA

- Website do <u>COMPETE</u>
- Regulamento SI Qualificação PME <u>Portaria n.º 47-A/2012</u>
- Portaria n.º 233-A/2012 e Portaria n.º 369/2012 (que alteram a Portaria n.º 47-A/2010)
- Regulamento SI Inovação Portaria n.º 1103/2010
- Orientação de Gestão n.º <u>04/REV.2/POFC/2014</u> Procedimentos a adotar na verificação do cumprimento das regras associadas à contratação pública a aplicar pela autoridade de gestão e por todos os organismos intermédios com intervenção no acompanhamento dos projetos apoiados pelo POFC;
- Orientação de Gestão n.º <u>02/REV2/POFC/2013</u>— Procedimentos de Verificação de Gestão;
- Orientação Técnica n.º <u>9/2009</u> Limites à elegibilidade de despesas, condições específicas de aplicação das despesas elegíveis;
- <u>Regulamento Específico dos Apoios à Formação Profissional</u>;
- Despacho normativo n.º 2/2011 (Alteração ao despacho normativo n.º 4 -A/2008, de 24 de Janeiro);
- Portaria n.º 994/2010 de 29 de Setembro Validade do Certificado de Aptidão Profissional;
- Portaria 782/2009 de 23 de Julho Sistema Nacional de Qualificações;
- <u>Terminologia da Formação Profissional</u> CIME Comissão Interministerial para o Emprego Direcção-Geral do Emprego e das Relações de Trabalho, 2001;

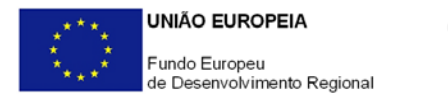

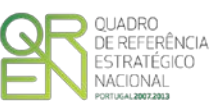

# ANEXOS AO GUIA DE PREENCHIMENTO

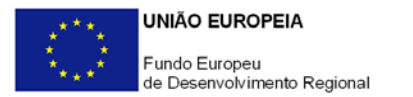

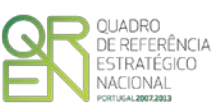

## ANEXO A - SEQUÊNCIA BASE DE PREENCHIMENTO DO FORMULÁRIO

## Sequência de preenchimento Formulário de Pedido de Reembolso

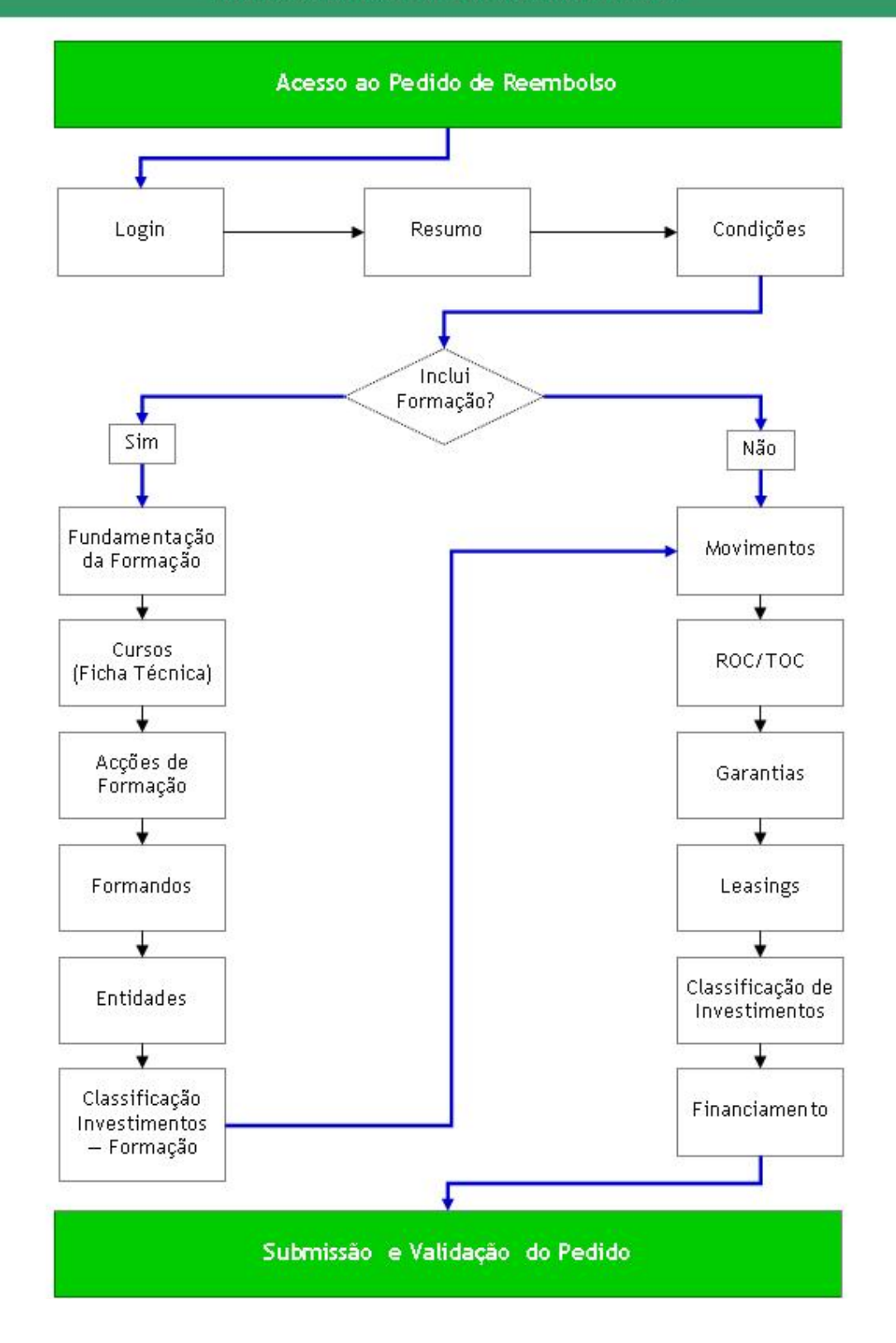

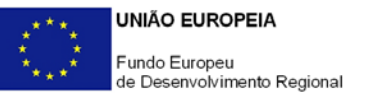

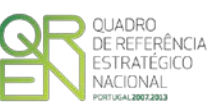

# ANEXO B – REGULAMENTO ESPECÍFICO DOS APOIOS À FORMAÇÃO PROFISSIONAL -TRANSCRIÇÃO DO ARTIGO 4.º - DEFINIÇÕES

Para efeitos do presente Regulamento, e no caso de acções de formação promovidas pelas empresas no âmbito dos sistema de incentivos referidos nas alíneas a) e b) no número 1 do artigo 2.º, entende-se por:

- a) «Formação específica», a formação que pressupõe um ensino directo e principalmente vocacionado para a posição actual ou futura do trabalhador na empresa beneficiária e que confere qualificações que não são, ou apenas o são numa medida limitada, transferíveis para outra empresa ou para outro domínio de actividade profissional;
- b) «Formação geral», a formação que pressupõe um ensino não vocacionado exclusiva ou principalmente para a posição actual ou futura do trabalhador na empresa beneficiária, conferindo qualificações em grande medida transferíveis para outras empresas ou para outros domínios de actividade profissional, reforçando consideravelmente, por conseguinte, a empregabilidade do trabalhador.
- c) «Trabalhador desfavorecido»:
  - Qualquer jovem com menos de 25 anos de idade que não tenha obtido anteriormente o seu primeiro emprego fixo e remunerado, nos seis primeiros meses após o seu recrutamento;
  - Qualquer pessoa com uma incapacidade grave resultante de uma deficiência física, mental ou psicológica, mas que lhe permita entrar no mercado do trabalho;
  - Qualquer trabalhador migrante que mude ou tenha mudado de residência na Comunidade ou que estabeleça residência na Comunidade para obter trabalho e que necessite de formação profissional e/ou linguística;
  - Qualquer pessoa que pretenda regressar à vida activa após um período de interrupção de pelo menos três anos e especialmente qualquer pessoa que tenha abandonado o trabalho devido a dificuldades de coordenar a sua vida activa com a sua vida familiar, nos seis primeiros meses após o seu recrutamento;
  - Qualquer pessoa com mais de 45 anos de idade que não tenha atingido o nível de qualificação correspondente ao ensino secundário superior ou equivalente;

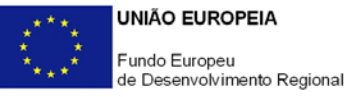

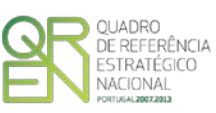

 Qualquer desempregado de longa duração, isto é, qualquer pessoa que esteja sem trabalho por um período de 12 meses consecutivos, nos seis primeiros meses após o seu recrutamento.

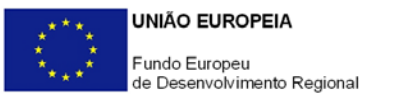

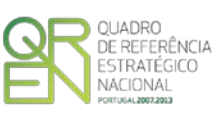

## ANEXO C - CLASSIFICAÇÃO DE DESPESAS DE FORMAÇÃO

| Tabela de Classificação de |                                        | Parâmetros |                        |            |  |  |  |
|----------------------------|----------------------------------------|------------|------------------------|------------|--|--|--|
|                            | Despesas                               | Ação       | Entidade               | Quantidade |  |  |  |
| 1.a                        | Encargos com formandos                 |            |                        |            |  |  |  |
| 1.a.1                      | Remunerações / ativos                  | Ação       |                        | n° horas   |  |  |  |
| 1.a.3                      | Encargos com formandos                 |            |                        |            |  |  |  |
| 1.a.3.a                    | Subsídio de refeição                   | Ação       |                        | nº dias    |  |  |  |
| 1.a.3.b                    | Subsídio de alojamento                 | Ação       |                        | nº dias    |  |  |  |
| 1.a.3.c                    | Despesas de transporte                 | Ação       | Lista de               | nº dias    |  |  |  |
| 1.a.3.d                    | Encargos de estadia                    | Ação       | Formandos              | nº dias    |  |  |  |
| 1.a.3.e1                   | Viagens de início / fim                | Ação       |                        |            |  |  |  |
| 1.a.3.e2                   | Ajudas de custo                        | Ação       |                        | nº dias    |  |  |  |
| 1.a.3.f                    | Ajudas de custo da função<br>pública   | Ação       |                        | nº dias    |  |  |  |
| 1.a.3.g                    | Seguros                                | Ação       |                        |            |  |  |  |
| 1.b                        | Encargos com formadores                |            |                        |            |  |  |  |
| 1.b.1                      | Formadores externos                    | Ação       |                        | N° horas   |  |  |  |
| 1.b.2                      | Formadores internos                    |            |                        |            |  |  |  |
| 1.b.2.b                    | Formadores internos<br>permanentes     | Ação       |                        | N° horas   |  |  |  |
| 1.b.2.c                    | Formadores internos<br>eventuais       | Ação       | Lista de<br>Formadores | N° horas   |  |  |  |
| 1.b.2.d                    | Formadores internos<br>eventuais / PPT | Ação       |                        | № horas    |  |  |  |
| 1.b.3.1                    | Alimentação                            | Ação       |                        |            |  |  |  |
| 1.b.3.2                    | Alojamento                             | Ação       |                        |            |  |  |  |

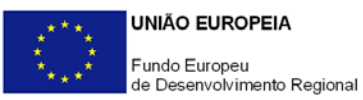

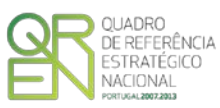

| 1.b.3.3       | Transporte                                     | Ação |                                 |          |
|---------------|------------------------------------------------|------|---------------------------------|----------|
| 2.a           | Encargos com outro<br>pessoal                  |      |                                 |          |
| 2.a.1         | Pessoal dirigente, técnico<br>e administrativo |      | Lista de Pessoal<br>Não docente | Nº horas |
| 2.a.2         | Consultores                                    |      |                                 |          |
| 2.a.2.a       | Consultores - Base horária                     |      |                                 | Nº horas |
| 2.a.2.b       | Consultores - Base diária                      |      | Lista de                        | Nº dias  |
| 2.a.2.c       | Consultores - Base mensal                      |      | Consultores                     | № meses  |
| 2.a.2.a.<br>d | Consultores - Base horária<br>(estrangeiro)    |      |                                 | N° horas |
| 2.a.2.b.<br>d | Consultores - Base diária<br>(estrangeiro)     |      |                                 | Nº dias  |
| 2.a.3.1       | Alimentação                                    |      | Lista de                        |          |
| 2.a.3.2       | Alojamento                                     |      | Consultores e<br>Pessoal não    |          |
| 2.a.3.3       | Transporte                                     |      | Docente                         |          |
| 2.b           | Rendas e alugueres                             |      |                                 |          |
| 2.c           | Preparação do projeto                          |      |                                 |          |
| 2.d           | Encargos gerais                                |      |                                 |          |

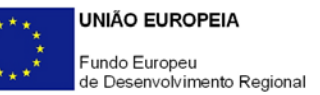

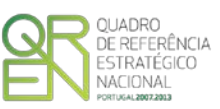

## ANEXO D - TABELA DE NÍVEIS DE FORMAÇÃO

Tabela anexa à **Decisão nº 85/368/CEE**, do Conselho, de 16 Julho, publicada no Jornal Oficial das Comunidades Europeias (JOUE) nº L 199, de 31 de Julho e publicada em anexo ao Despacho Normativo nº 4-A/2008, de 24 de Janeiro, por sua vez alterado pelo <u>Despacho Normativo nº</u> <u>12/2009 de 17 de Março</u>.

Esta tabela foi **revogada** pelo **Despacho Normativo n.º 2/2011** (e é aplicável apenas a candidaturas entradas a partir de 1 de Janeiro de 2011)

#### Nível 1 (Não Abrangido pelo Programa Estágios Qualificação-Emprego)

Formação de acesso a este nível: Escolaridade obrigatória e iniciação profissional.

Essa iniciação profissional é adquirida quer num estabelecimento escolar, quer no âmbito de estruturas de formação extra-escolares, na empresa.

A quantidade de conhecimentos técnicos e de capacidades práticas é muito limitada.

Essa formação deve permitir principalmente a execução de um trabalho relativamente simples, podendo a sua aquisição ser bastante rápida.

#### NÍVEL 2

<u>Formação de acesso a este nível</u>: Escolaridade obrigatória e formação profissional (incluindo, nomeadamente, a aprendizagem).

Este nível corresponde a uma qualificação completa para o exercício de uma actividade bem determinada, com a capacidade de utilizar os instrumentos e técnicas com ela relacionados. Esta actividade respeita principalmente a um trabalho de execução, que pode ser autónomo no limite das técnicas que lhe dizem respeito.

#### Nível 3

<u>Formação de acesso a este nível</u>: Escolaridade obrigatória e ou formação profissional e formação técnica complementar ou formação técnica escolar, ou outra de nível secundário.

Esta formação implica mais conhecimentos técnicos que o nível 2.

Esta actividade respeita principalmente a um trabalho técnico, que pode ser executado de uma forma autónoma e ou incluir responsabilidades de enquadramento e de coordenação.

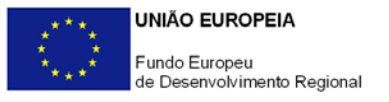

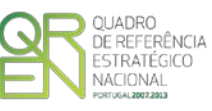

#### NÍVEL 4

Formação de acesso a este nível: Formação secundária (geral ou profissional) e formação técnica pós-secundária.

Esta formação técnica de alto nível é adquirida no âmbito de instituições escolares ou fora dele. A qualificação resultante desta formação inclui conhecimentos e capacidades que pertencem ao nível superior.

Não exige, em geral, o domínio dos fundamentos científicos das diferentes áreas em causa.

Estas capacidades e conhecimentos permitem assumir, de forma geralmente autónoma ou de forma independente, responsabilidades de concepção e ou de direcção e ou de gestão.

#### NÍVEL 5

<u>Formação de acesso a este nível</u>: Formação secundária (geral ou profissional) e formação superior completa.

Esta formação conduz geralmente à autonomia no exercício da actividade profissional (assalariada ou independente) que implica o domínio dos fundamentos científicos da profissão. As qualificações exigidas para exercer uma actividade profissional podem ser integradas nesses diferentes níveis.

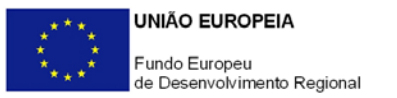

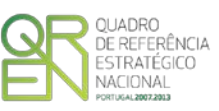

## ANEXO E - QUADRO NACIONAL DE QUALIFICAÇÕES (ADAPTADO - Portaria 782/2009 de 23 de Julho)

Quadro Nacional de Qualificações inserido na <u>Portaria 782/2009 de 23 de Julho</u> - Sistema Nacional de Qualificações. (Adaptado dos Anexos II e III)<sup>11</sup>

| Níveis de<br>Qualificação | Nível de educação                                                                                                    | Nível de formação<br>(revogado pelo Normativo<br>n.º 2/2011) |
|---------------------------|----------------------------------------------------------------------------------------------------|--------------------------------------------------------------|
| 1                         | 2º Ciclo do ensino básico                                                                                                    | Nível 1                                                      |
| 2                         | 3º Ciclo do ensino básico obtido no ensino regular ou por<br>percursos de dupla certificação                                                                                                    | Nível 2                                                      |
| 3                         | Ensino Secundário vocacionado para o prosseguimento de estudos de nível superior                                                                                                    | Nível 3 (sem conclusão do<br>ensino secundário)              |
| 4                         | Ensino secundário obtido por percurso de dupla<br>certificação ou ensino secundário vocacionado para<br>prosseguimento de estudos de nível superior acrescido de<br>estágio profissional - mínimo de 6 meses | Nível 3                                                      |
| 5                         | Qualificação de nível pós-secundário não superior com<br>créditos para o prosseguimento de estudos de nível<br>superior                                                                                      | Nível 4                                                      |
| 6                         | Licenciatura                                                                                                    |                                                              |
| 7                         | Mestrado                                                                                                    | Nível 5                                                      |
| 8                         | Doutoramento                                                                                                    |                                                              |

<sup>&</sup>lt;sup>11</sup> Aplicável a partir de 1 de Outubro de 2010;

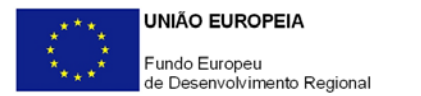

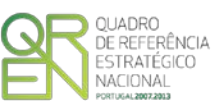

# ANEXO F – EXEMPLOS DE PREENCHIMENTO DO FORMULÁRIO DE PEDIDO DE REEMBOLSO

F.1 - Quadro de Movimentos - Despesas com IVA

### F.1.1. - Documentos sujeitos a IVA - Regime Geral

Exemplo de preenchimento do quadro de inserção de Movimentos, com os seguintes elementos:

- Empresa ROC e ROC, Lda.
- Fatura nº 101
- Datada de 01de Janeiro de 2014;
- Com o objetivo de Aquisição de serviços de Estudos e Planeamento
- No valor total de 1.230€.
- Fatura inclui IVA a 23%, o que corresponde ao valor de 230€

A entidade promotora está sujeita ao **Regime Geral de IVA**, não podendo por este ser considerado elegível.

Deve começar por preencher os dados identificativos do documento de despesa, indicando o número de comprovativo, escolhendo o n.º de ordem (que está associado a uma rubrica de despesa).

Deve depois Identificar o tipo de documento de despesa, uma descrição sucinta, e preencher os elementos identificativos (n.º, data de emissão, nome do fornecedor e calor e valor da despesa).

Na parte inferior do quadro, está presente uma ajuda de contexto, destinada a esclarecer dúvidas pertinentes ao seu preenchimento das diversas células.

| MOVIMENTO   | )          |             |            |               |            |       |          | Ins | erir Mov | viment | to       |
|-------------|------------|-------------|------------|---------------|------------|-------|----------|-----|----------|--------|----------|
| PP Comprov. | . 🤌 Nº de  | e Ordem     |            |               |            |       | P        |     | In       | serir  |          |
| 1 1000      | 115        | - ROC 🚽     | ROC        |               |            |       |          |     |          |        | lan      |
| Tipo        |            | Descrição   |            |               |            |       |          |     | UK (     | Lance  | ar       |
| Fatura      | -          | Prestação d | e servicos |               |            |       |          |     | Modifie  | car    | <b>•</b> |
| DOCUMENT    |            |             |            |               |            |       |          |     | Apag     | ar     | ₽.       |
| DOCUMENT    | 0<br>Data  | Fornecedor  |            |               |            |       | Valor    |     |          |        |          |
| 101         | 2014-01-01 | ROC e ROC   | Lda.       |               |            |       | 1.230,00 |     |          |        |          |
| DECRECA     |            |             |            |               | CONTABLE   | acão. |          |     |          |        |          |
| Valor Total | Investing  | ento Eler   | níval      | TVA Electivel | NºL apcam  | Data  | Conta    |     |          |        |          |
| 1.230       | .00 1.     | 000.00      | 1.000.00   |               | Nº Langam. | Data  | Conta    |     |          |        |          |
| 1.200,      |            |             | 2.000/0    | -             |            |       |          |     |          |        |          |
| FLUXO FINA  | NCEIRO     |             |            |               |            |       |          |     |          |        |          |
| Forma       | Referênci  | a           | Data       | Valor         | Valor doc. |       |          |     |          |        |          |
|             | •          |             |            |               |            |       |          |     |          |        |          |
| CERTIFICAÇ  | ÃO         |             |            |               |            |       |          |     |          |        |          |
| PP S/N      | Observaçõ  | ies         |            |               | Elegível   |       |          |     |          |        |          |
| 1 Sim 🖣     | •          |             |            | •             | 1.230,0    | 0     |          |     |          |        |          |
|             |            |             |            |               |            |       |          |     |          |        |          |

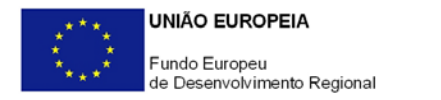

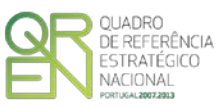

MOVIMENTO

De seguida, deve inserir, o Valor Total do documento.

Pode preencher manualmente este campo ou fazê-lo de forma automática recorrendo à tecla « = ».

|     | Comprov  | •    | 10- IN- U |         |       |          |              |          |            |         |       |         |   | 1    | nserir |               |
|-----|----------|------|-----------|---------|-------|----------|--------------|----------|------------|---------|-------|---------|---|------|--------|---------------|
| L   | 1000     |      | 115       | - ROC   | -     | ROC      |              |          |            |         |       |         |   |      | -      |               |
|     |          |      |           | _       |       |          |              |          |            |         |       |         | _ | Ok   | Canc   | elar          |
| Tip | 0        |      |           | Descriç | ão    |          |              |          |            |         |       |         |   | Modi | ficar  | $\Rightarrow$ |
| Fat | ura      |      | -         | Prestaç | ão de | serviços |              |          |            |         |       |         |   |      |        | -             |
| DO  | CUMENT   | 0    |           |         |       |          |              |          |            |         |       |         |   | Ара  | gar    | $\diamond$    |
| No  |          | Dat  | а         | Fornec  | edor  |          |              |          |            |         | Valor |         |   |      |        |               |
| 101 |          | 2014 | 4-01-01   | ROC e l | ROCL  | da.      |              |          |            |         |       | 1.230,0 | 0 |      |        |               |
| DF  | SPESA    |      |           |         |       |          |              |          | CONTABILIZ | AÇÃO    |       |         |   |      |        |               |
| Val | or Total |      | Investim  | ento    | Elegí | vel      | IVA Elegível |          | Nº Lançam. | Data    | Conta | a       |   |      |        |               |
|     | 1.230    | ,00  |           |         |       |          |              | 0        |            |         |       |         |   |      |        |               |
| FLU | JXO FINA | NCE  | IRO       |         |       |          |              |          |            |         |       |         |   |      |        |               |
| For | ma       | F    | Referênc  | ia      |       | Data     | Valor        | 1        | /alor doc. | $\odot$ |       |         |   |      |        |               |
|     |          | -    |           |         |       |          |              |          |            |         |       |         |   |      |        |               |
| CEI | RTIFICA  | ÇÃO  |           |         |       |          |              |          |            | _       |       |         |   |      |        |               |
| PP  | S/N      | 0    | bservaçõ  | ões 👘   |       |          |              | E        | Elegível   |         |       |         |   |      |        |               |
| L   | Sim -    | -    |           |         |       |          |              | <b>-</b> | 1.230,00   | D       |       |         |   |      |        |               |
| 0   | )        |      |           |         |       |          |              |          |            | _       |       |         |   |      |        |               |

Inserir Movimento..

# Na célula **Investimento** deve introduzir o valor imputado do documento.

No caso específico do regime geral sendo o IVA não elegível (por ser dedutível) deve introduzir o valor do documento sem IVA.

Pode preencher manualmente este campo ou fazê-lo de forma automática recorrendo à tecla « = ».

| MOVIMEN<br>PP Compro<br>1 1000<br>Tipo<br>Fatura<br>DOCUMEN | το<br> | Nº d<br>115 | e Ordem<br>- ROC<br>Descriçi<br>Prestaçã | a<br><b>▼</b> ROC<br>ão<br>ão de serviços | 3            |   |            |         |       | 2        | Insen | ir Mov<br>Ins<br><b>Dk C</b><br>Nodific<br>Apaga | imen<br>erir<br>Cance<br>ar | elar |
|-------------------------------------------------------------|--------|-------------|------------------------------------------|-------------------------------------------|--------------|---|------------|---------|-------|----------|-------|--------------------------------------------------|-----------------------------|------|
| No                                                          | Da     | ata         | Fornece                                  | edor                                      |              |   |            |         | Valor |          |       |                                                  |                             |      |
| 101                                                         | 20     | 14-01-01    | ROC e F                                  | OC Lda.                                   |              |   |            |         |       | 1.230,00 |       |                                                  |                             |      |
| DESPESA                                                     |        |             |                                          |                                           |              |   | CONTABILI  | ZAÇÃO   |       |          |       |                                                  |                             |      |
| Valor Total                                                 |        | Investim    | ento                                     | Elegível                                  | IVA Elegível |   | Nº Lançam. | Data    | Conta |          |       |                                                  |                             |      |
| 1.23                                                        | 30,00  | ) 1         | .000,00                                  |                                           |              | 0 |            |         |       |          |       |                                                  |                             |      |
| FLUXO FI                                                    | IANC   | EIRO        |                                          |                                           |              |   |            |         |       |          |       |                                                  |                             |      |
| Forma                                                       |        | Referênc    | ia                                       | Data                                      | Valor        |   | Valor doc. | $\odot$ |       |          |       |                                                  |                             |      |
|                                                             | •      |             |                                          |                                           |              |   |            |         |       |          |       |                                                  |                             |      |
| CERTIFIC                                                    | ACÃ    | 0           |                                          |                                           |              |   |            |         |       |          |       |                                                  |                             |      |
| PP S/N                                                      |        | Observaçi   | ões                                      |                                           |              |   | Elegível   |         |       |          |       |                                                  |                             |      |
| 1 Sim                                                       | -      |             |                                          |                                           |              | - | 1.230,0    | 00      |       |          |       |                                                  |                             |      |
| 0                                                           |        |             |                                          |                                           |              |   |            |         |       |          |       |                                                  |                             |      |
|                                                             |        |             |                                          |                                           |              |   |            |         |       |          |       |                                                  |                             |      |

#### Deve proceder ao preenchimento da célula Elegível que corresponde ao valor do campo Investimento ajustado de acordo com as normas de elegibilidade.

Pode preencher manualmente este campo ou fazê-lo de forma automática recorrendo à tecla « = ».

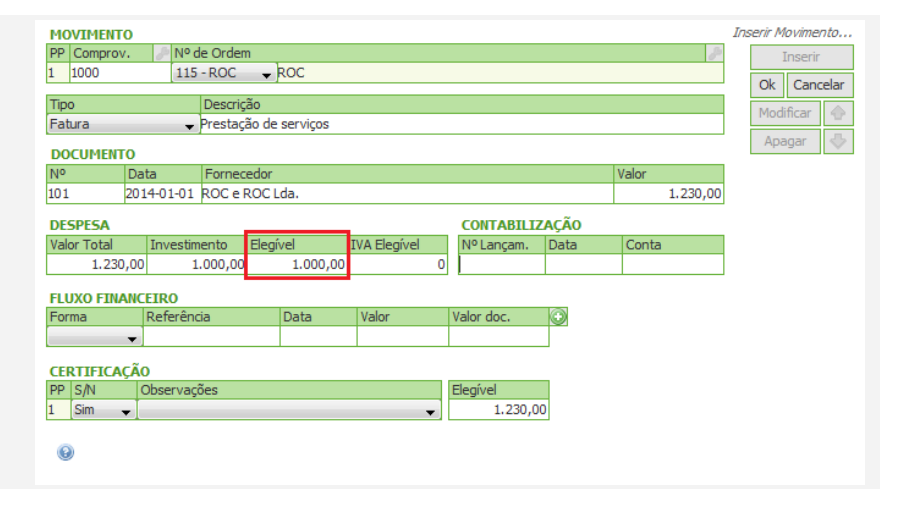

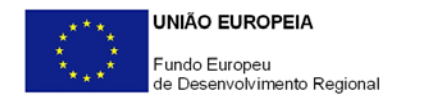

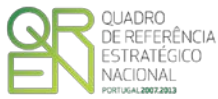

|                                                                                                    | MOVIMENTO           PP [Comprov.         № de Ordem           1         1000         115 - ROC           Tipo         Descrição                                                                                                    | Inserir Movimento<br>Inserir<br>Ok Cancelar<br>Modificar |
|----------------------------------------------------------------------------------------------------|----------------------------------------------------------------------------------------------------|----------------------------------------------------------|
| No caso específico do<br>regime geral sendo o IVA<br>não elegível (por ser<br>dedutível) a célula IVA | Fatura                                                                                                    | Apagar 🔶                                                 |
| Elegível encontra-se<br>bloqueada.                                                                    | Valor Total         Investimento         Elegível         IVA Elegível         INº Lançam.         Data           1.230,00         1.000,00         1.000,00         1.000,00         IVA         IVA | Conta                                                    |
|                                                                                                    | CERTIFICAÇÃO PP [S/N Observações 1 Sim  1.230,00                                                                                                    |                                                          |

#### Atenção:

Ao preencher este quadro deve obrigatoriamente preencher a secção Contabilização devendo identificar o N.º de Lançamento na contabilidade, a Data desse lançamento e a Conta SNC aplicável.

A secção Certificação tem de ser preenchida em todas as situações, com as seguintes exceções:

 Apresentação de um Pedido de Reembolso - modalidade C (contra-Fatura sem apresentação de recibo).

|      | )        | Conta |
|------|----------|-------|
| 2014 | -01-01 6 | 52    |

| CEF | RTIFICAÇÂ | ίο          |          |
|-----|-----------|-------------|----------|
| PP  | S/N       | Observações | Elegível |
| 1   | Sim 🚽     | <b></b>     | 1.230,00 |

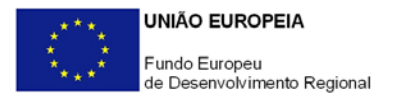

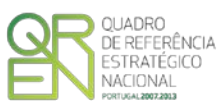

#### F.1.2. - Documentos sujeitos a IVA - Regime Pro-rata

Exemplo de preenchimento do quadro de inserção de Movimentos, com os seguintes elementos:

- Empresa ROC e ROC, Lda.
- Fatura nº 101
- Datada de 01 de Janeiro de 2014;
- Com o objetivo de Aquisição de serviços de Estudos e Planeamento
- No valor total de 1.230€.
- Fatura inclui IVA a 23%, o que corresponde ao valor de 230€

A entidade promotora está sujeita ao **Regime de IVA Pro-rata** com uma **taxa de 40%**, podendo os restantes **60%** ser considerados elegíveis.

Deve começar por preencher os dados identificativos do documento de despesa, indicando o número de comprovativo, escolhendo o n.º de ordem (que está associado a uma rubrica de despesa).

Deve depois Identificar o tipo de documento de despesa, uma descrição sucinta, e preencher os elementos identificativos (n.º, data de emissão, nome do fornecedor e calor e valor da despesa).

Na parte inferior do quadro, está presente uma ajuda de contexto, destinada a esclarecer dúvidas pertinentes ao seu preenchimento das diversas células.

De seguida, deve inserir, nas células referentes a **Despesa**, o valor total do documento.

Pode preencher manualmente este campo ou fazê-lo de forma automática recorrendo à tecla « = ».

| MOVIMENTO           PP         Comprov.         Nº d           1         1000         115 | le Ordem<br>-ROC → ROC            |              |                          |              | ð                 | Inserir Movimento |
|-------------------------------------------------------------------------------------------|-----------------------------------|--------------|--------------------------|--------------|-------------------|-------------------|
| Tipo<br>Fatura 🗸                                                                          | Descrição<br>Prestação de serviço | s            |                          |              |                   | Modificar 🔶       |
| Nº         Data           101         2014-01-01                                          | Fornecedor<br>ROC e ROC Lda.      |              |                          | ٧            | /alor<br>1.230,00 |                   |
| DESPESA<br>Valor Total Investim<br>1.230,00 1                                             | ento Elegível<br>.000,00 1.000    | IVA Elegível | CONTABILIZ<br>Nº Lançam. | AÇÃO<br>Data | Conta             |                   |
| FLUXO FINANCEIRO<br>Forma Referênc                                                        | ia Data                           | Valor        | Valor doc.               | •            |                   |                   |
| CERTIFICAÇÃO<br>PP S/N Observaçi<br>1 Sim ↓                                               | ões                               | •            | Elegível<br>1.230,00     |              |                   |                   |

UNIÃO EUROPEIA
 Fundo Europeu
 de Desenvolvimento Regional

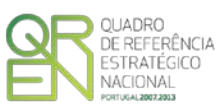

| MOVIM                                 | ENTO        |                       |           |            |      |              |   |                        |     |    |       |          | In | iserir Moviment |
|---------------------------------------|-------------|-----------------------|-----------|------------|------|--------------|---|------------------------|-----|----|-------|----------|----|-----------------|
| PP Com                                | prov.       | Nº d                  | le Orden  | n          |      |              |   |                        |     |    |       | 8        |    | Inserir         |
| 1 1000                                |             | 115                   | - ROC     | ROC        |      |              |   |                        |     |    |       |          |    |                 |
|                                       |             |                       | -         | ~          |      |              |   |                        |     |    |       |          |    | Ok Cancel       |
| Тіро                                  |             |                       | Descriç   | ao .       |      |              |   |                        |     |    |       |          |    | Modificar       |
| Fatura                                |             | •                     | Prestaçã  | ao de serv | iços |              |   |                        |     |    |       |          |    | A               |
| DOCUM                                 | ENTO        |                       |           |            |      |              |   |                        |     |    |       |          |    | Apagar          |
| No                                    | Dat         | ta                    | Forneo    | edor       |      |              |   |                        |     |    | Valor |          |    |                 |
| 101                                   | 201         | 4-01-01               | ROC e F   | ROC Lda.   |      |              |   |                        |     |    |       | 1.230,00 |    |                 |
| DESPES                                | A           |                       |           |            |      |              |   | CONTABILIZ             | ZAC | ÃO |       |          | -  |                 |
| Valor Tot                             | tal         | Investim              | nento     | Elegível   |      | IVA Elegível |   | Nº Lançam.             | Da  | ta | Conta |          | 1  |                 |
| 1.                                    | 230,00      |                       |           |            |      |              | ٦ |                        |     |    |       |          | 1  |                 |
|                                       |             |                       |           |            |      |              |   |                        |     |    |       |          |    |                 |
| FLUXO F                               | FINANC      | EIRO                  |           |            |      | 1 A A A      |   |                        |     | 1  |       |          |    |                 |
| FLUXO F<br>Forma                      | FINANC      | EIRO<br>Referênc      | ia        | Dat        | а    | Valor        | 1 | Valor doc.             | Ð   |    |       |          |    |                 |
| FLUXO F<br>Forma                      | FINANC<br>+ | EIRO<br>Referênc      | ia        | Dat        | а    | Valor        | 1 | Valor doc.             | •   |    |       |          |    |                 |
| FLUXO F                               |             | Referênc              | ia        | Dat        | а    | Valor        | 1 | Valor doc.             | 0   |    |       |          |    |                 |
| FLUXO F<br>Forma<br>CERTIFI<br>PP S/N |             | Referênc<br>Observaci | ia<br>ões | Dat        | a    | Valor        |   | Valor doc.<br>Elegível |     |    |       |          |    |                 |

Na célula **Investimento**, deve introduzir o valor imputado do documento.

No caso específico do regime de IVA pro-rata, sendo parte do valor de IVA não elegível (por ser dedutível) e outra elegível, deverá ser introduzido o valor do Investimento com a parcela de IVA elegível.

Esta célula é de preenchimento manual.

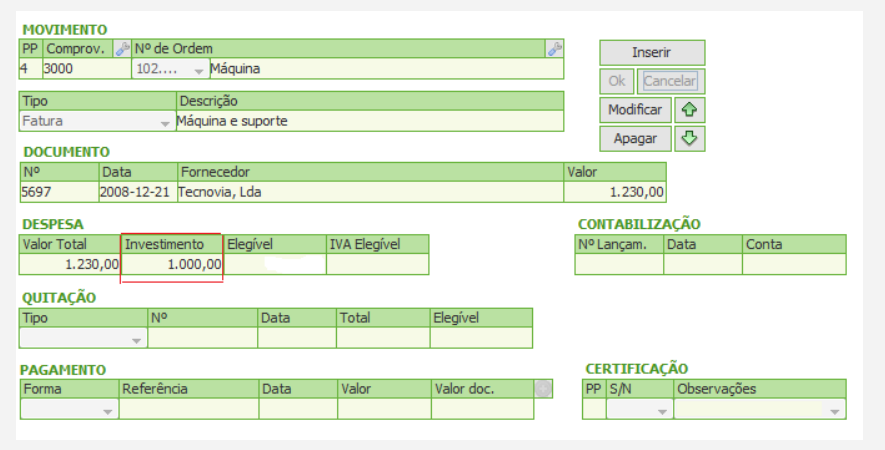

#### Deve proceder ao preenchimento da célula Elegível que corresponde ao valor do campo Investimento ajustado de acordo com as normas de elegibilidade. (incluí a parte do IVA elegível)

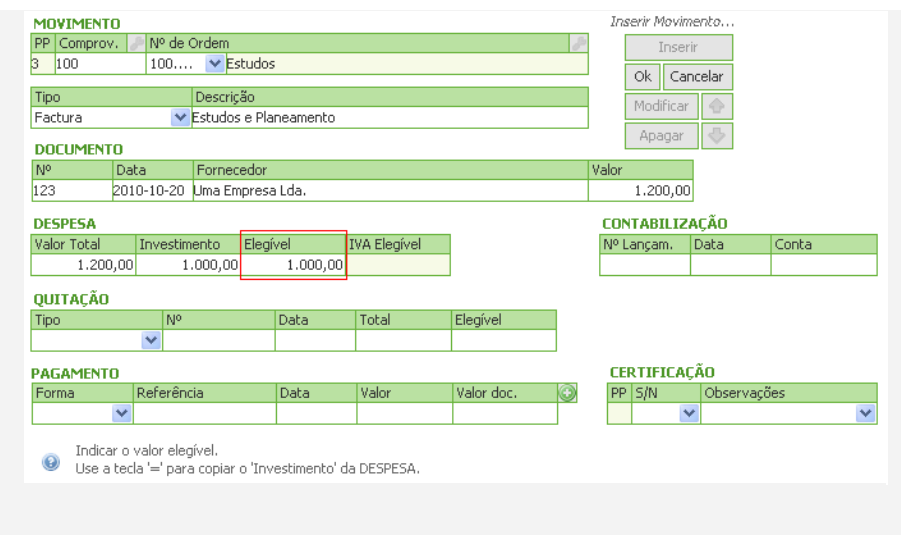

Pode preencher manualmente este campo ou fazê-lo de forma automática recorrendo à tecla « = ».

Em último lugar o promotor

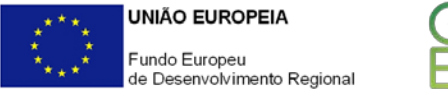

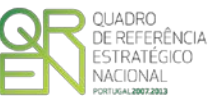

deve preencher, na célula IVA Elegível, o valor correspondente, apenas, à parcela de IVA elegível. (valor exemplificativo)

| MOVI    | MENTO   |         |                           |                  |              |            |         | Modificar movin | nento   |        |   |
|---------|---------|---------|---------------------------|------------------|--------------|------------|---------|-----------------|---------|--------|---|
| PP Co   | omprov. | 2 N     | 9 de Ordem                |                  |              |            | P       | Inse            | rin     |        |   |
| 3 10    | 0       | 10      | )0 🔽 Es                   | tudos            |              |            |         |                 | ncolar  |        |   |
| Tipo    |         |         | Descrip                   | ão               |              |            |         |                 | licelar |        |   |
| Eachu   | ra      |         | Estudos                   | e Planeamento    |              |            | _       | Modificar       |         |        |   |
| 1 acca  | 10      |         | - L3(dd03                 | - C Hancamerico  |              |            |         | Apagar          | -       |        |   |
| DOCL    | JMENTO  | )       |                           |                  |              |            |         | 1.0             |         |        |   |
| No      | [       | Data    | Fornec                    | edor             |              |            |         | Valor           |         |        |   |
| 123     | 2       | 010-10  | )-20 Uma Em               | 1.200,00         | )            |            |         |                 |         |        |   |
| DESPI   | ESA     |         |                           |                  |              | _          |         | CONTABILIZ      | AÇÃO    |        |   |
| Valor 1 | Total   | Inv     | estimento                 | Elegível         | IVA Elegível |            |         | Nº Lançam.      | Data    | Conta  |   |
|         | 1.200,0 | 00      | 1.120,00                  | 1.120,00         | 120,00       |            |         |                 |         |        |   |
| ошт.    | AFÃO    |         |                           |                  |              | 2          |         |                 |         |        |   |
| Tipo    | iiųiio  |         | Nº.                       | Data             | Total        | Elegível   | 1       |                 |         |        |   |
|         |         | ~       |                           |                  |              |            | 1       |                 |         |        |   |
| PAGA    | MENTO   |         |                           |                  |              |            |         | CERTIFICA       | ÇÃO     |        |   |
| Forma   | э       | Refe    | erência                   | Data             | Valor        | Valor doc. | $\odot$ | PP S/N          | Observ  | /ações |   |
|         | •       | ~       |                           |                  |              |            |         |                 | 1       |        | ~ |
| 0       | Indicar | o valor | <sup>r</sup> de IVA inclu | ído no Elegível. |              |            | _       |                 |         |        |   |
|         |         |         |                           |                  |              |            |         |                 |         |        |   |

#### Atenção:

Ao preencher este quadro deve obrigatoriamente preencher a secção **Contabilização** devendo identificar o **N.º de Lançamento** na contabilidade, a **Data** desse lançamento e a **Conta** SNC aplicável.

A secção **Certificação** tem de ser preenchida em todas as situações, com as seguintes exceções:

 Apresentação de um Pedido de Reembolso
 modalidade C (contra-Fatura sem apresentação de recibo).

|     | CO       | NTABILIZ    | AÇÃO       |          |          |
|-----|----------|-------------|------------|----------|----------|
|     | No       | Lançam.     | Data       | Conta    |          |
|     | 1        |             | 2014-01-01 | 62       |          |
|     |          |             |            |          |          |
|     |          |             |            |          |          |
|     |          |             |            |          |          |
| CEF | RTIFICAÇ | ÃO          |            |          |          |
| PP  | S/N      | Observações |            |          | Elegível |
| 1   | Sim 🚽    |             |            | <b>•</b> | 1.230,00 |

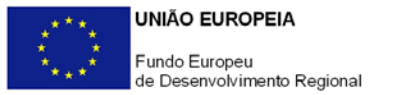

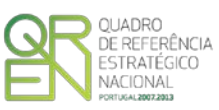

## F.2 - Documentos imputados parcialmente ao projeto

#### F.2.1. - Documentos sujeitos a IVA - Regime Geral

Exemplo de preenchimento do quadro de inserção de Movimentos, com os seguintes elementos:

- Empresa Agência de Viagens, S.A.
- Fatura nº 101
- Datada de 01 de Janeiro de 2014;
- Com o objetivo de Aquisição Viagens para o Estrangeiro
- No valor total de 1.230€.
- Apenas 50% do documento (500€) é imputado ao projeto.
- Fatura inclui IVA a 23%, o que corresponde ao valor de 230€

A entidade promotora está sujeita ao **Regime Geral de IVA**, não podendo por este ser considerado elegível.

Deve começar por preencher os dados identificativos do documento de despesa, indicando o número de comprovativo, escolhendo o n.º de ordem (que está associado a uma rubrica de despesa).

Deve depois Identificar o tipo de documento de despesa, uma descrição sucinta, e preencher os elementos identificativos (n.º, data de emissão, nome do fornecedor e calor e valor da despesa).

Na parte inferior do quadro, está presente uma ajuda de contexto, destinada a esclarecer dúvidas pertinentes ao seu preenchimento das diversas células.

| MOVIMENT    | 0               |           |                    |                  |            |       |                | Inserir M | Novimento   |
|-------------|-----------------|-----------|--------------------|------------------|------------|-------|----------------|-----------|-------------|
| PP Comprov  | /. 🥜 Nº d       | le Ordem  |                    |                  |            |       | 8              |           | Inserir     |
| 2 1001      | 69 -            | Viage     | 👻 Viagem Espa      | nha              |            |       |                | Ok        | Concelor    |
| Tino        |                 | Descricã  | 0                  |                  |            |       |                | UK        | Caricelar   |
| Fatura      | _               | Viagem    | •                  |                  |            |       |                | Mod       | lificar 💮 💮 |
|             | •               |           |                    |                  |            |       |                | Ap        | agar 🐇      |
| DOCUMENT    | 0               | -         |                    |                  |            |       | luc I          |           |             |
| 101         | Data            | Fornece   | dor<br>de Vieneen  |                  |            |       | Valor 1 220 00 |           |             |
| 101         | 2014-01-01      | Agencia   | de vlagens         |                  |            |       | 1.230,00       | 9         |             |
| DESPESA     |                 |           |                    |                  | CONTABILI  | ZAÇÃO |                |           |             |
| Valor Total | Investin        | nento E   | Elegível           | IVA Elegível     | Nº Lançam. | Data  | Conta          |           |             |
| 1.230       | ,00             | 500,00    | 500,00             |                  |            |       |                |           |             |
| ELLIYO ETN/ | NCETRO          |           |                    |                  |            |       |                |           |             |
| Forma       | Referên         | ia        | Data               | Valor            | Valor doc. |       |                |           |             |
|             | -               |           |                    |                  |            |       |                |           |             |
|             | ~               |           |                    |                  |            | _     |                |           |             |
| CERTIFICA   | ÇÃO             | ~         |                    |                  |            | -     |                |           |             |
| PP S/N      | Observaç        | oes       |                    |                  | Elegivel   | _     |                |           |             |
|             | •               |           |                    | •                |            |       |                |           |             |
| Indica      | ir o valor rele | vante par | ra o projeto (líqu | ido de IVA não a | plicável). |       |                |           |             |

De seguida, deve inserir, o Valor Total do documento.

Pode preencher manualmente este campo ou fazê-lo de forma automática recorrendo à tecla « = ».

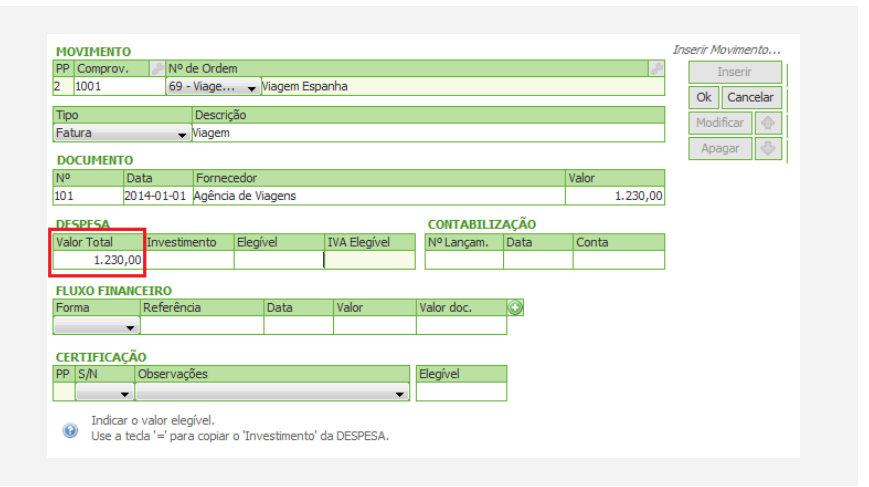

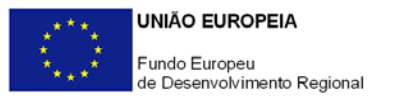

Na célula Investimento deve introduzir o valor imputado do documento. Apesar da Imputação ser de 50%, o valor a considerar é 500€ (50% imputação líquido de IVA), uma vez que no caso específico do regime geral sendo o IVA não elegível (por ser dedutível) este não deve ser considerado.

Pode preencher manualmente este campo ou fazê-lo de forma automática recorrendo à tecla « = ».

| Deve      | рі     | roce | eder  |       | ao  |  |
|-----------|--------|------|-------|-------|-----|--|
| preenchin | nento  | 5    | da    | cél   | ula |  |
| Elegível  | que    | CO   | rresp | onde  | ao  |  |
| valor do  | cam    | ро   | Inve  | stime | nto |  |
| ajustado  | de     | aco  | ordo  | com   | as  |  |
| normas de | e elec | aibi | lidad | e.    |     |  |

Pode preencher manualmente este campo ou fazê-lo de forma automática recorrendo à tecla « = ».

| MOVIMENTO                                         | Inserir Movimento     |
|---------------------------------------------------|-----------------------|
| PP Comprov. 🎤 Nº de Ordem                         | /P Inserir            |
| 2 1001 69 - Viage Viagem Espanha                  |                       |
|                                                   | Ok Cancelar           |
| Tipo Descrição                                    | Modificar 💮           |
| Fatura viagem                                     | Apagar (-             |
| DOCUMENTO                                         | Apagai                |
| Nº Data Fornecedor                                | Valor                 |
| 101 2014-01-01 Agência de Viagens                 | 1.230,00              |
| DESPESA                                           | CONTABILIZAÇÃO        |
| Valor Total Investimento Elegível IVA Elegível    | Nº Lançam. Data Conta |
| 1.230,00 500,00                                   |                       |
| FLUXO FINANCEIRO                                  |                       |
| Forma Referência Data Valor                       | Valor doc.            |
| ▼                                                 |                       |
| CERTIFICAÇÃO                                      |                       |
| PP S/N Observações                                | Elegível              |
| <b>•</b>                                          |                       |
| <ul> <li>Indicar o nome do fornecedor.</li> </ul> |                       |

QUADRO

NACIONAL

DE REFERÊNCIA ESTRATÉGICO

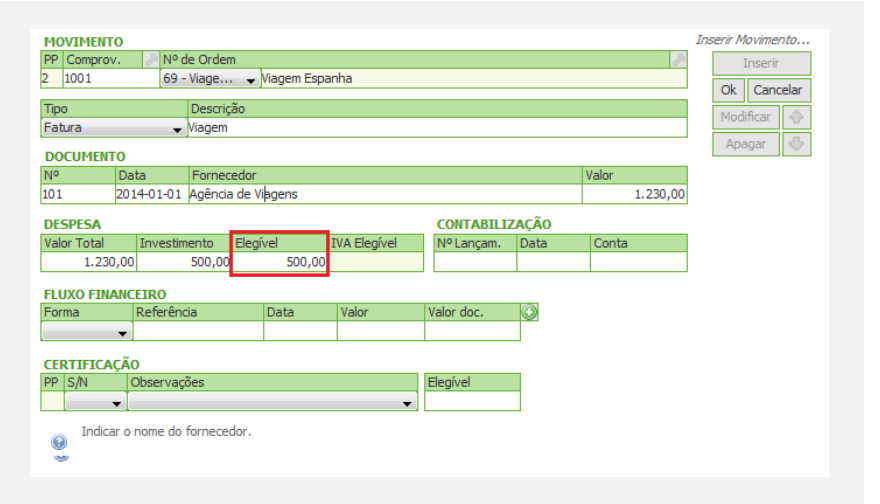

No caso específico do regime geral sendo o IVA não elegível (por ser dedutível) a célula IVA Elegível encontra-se bloqueada.

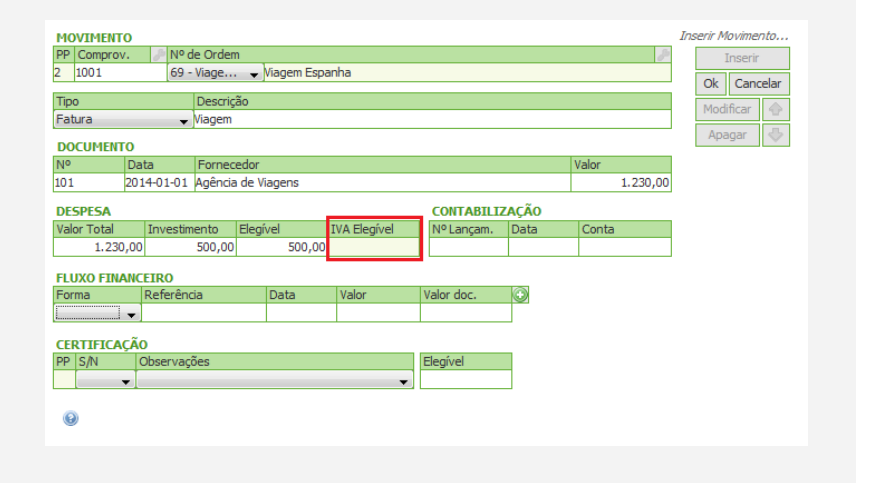

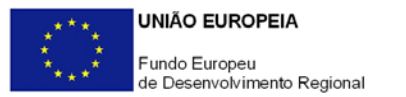

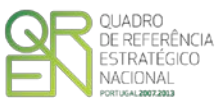

#### Atenção:

Ao preencher este quadro deve obrigatoriamente preencher a secção Contabilização devendo identificar o N.º de Lançamento na contabilidade, a Data desse lançamento e a Conta SNC aplicável.

A secção Certificação tem de ser preenchida em todas as situações, com as seguintes excepções:

 Apresentação de um Pedido de Reembolso - modalidade C (contra Factura sem apresentação de recibo). CONTABILIZAÇÃO Nº Lançam. Data Conta 1 2014-01-01 62 CERTIFICAÇÃO PP ISN Observações Elegivel

-

•

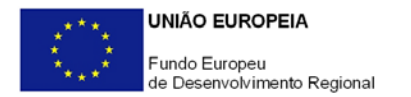

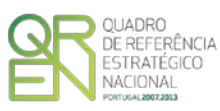

### F.2.2. - Documentos sujeitos a IVA - Regime Pro-rata

Exemplo de preenchimento do quadro de inserção de Movimentos, com os seguintes elementos:

- Empresa Agência de Viagens, S.A.
- Fatura nº 101
- Datada de 01 de Janeiro de 2014;
- Com o objetivo de Aquisição Viagens para o Estrangeiro
- No valor total de 1.230€.
- Apenas 50% do documento (500€) é imputado ao projeto.
- Fatura inclui IVA a 23%, o que corresponde ao valor de 230€

A entidade promotora está sujeita ao **Regime de IVA Pro-rata** com uma **taxa de 50%**, podendo os restantes **50%** ser considerados elegíveis.

Deve começar por preencher os dados identificativos do documento de despesa, indicando o número de comprovativo, escolhendo o n.º de ordem (que está associado a uma rubrica de despesa).

Deve depois Identificar o tipo de documento de despesa, uma descrição sucinta, e preencher os elementos identificativos (n.º, data de emissão, nome do fornecedor e calor e valor da despesa).

Na parte inferior do quadro, está presente uma ajuda de contexto, destinada a esclarecer dúvidas pertinentes ao seu preenchimento das diversas células.

| HOVINEHTO       Modificat movimento         PP Comprov.       Nº de Ordem         2 (2001       69 - Viage Viagem Espanha         Tipo       Descrição         Fatura       Viagens para o Estrangeiro         DOCUMENTO       Modificat @         Nº       Data       Fornecedor         101       2014-01-01 Agência de Viagens       1.230,00         DESPESA       CONTABILIZAÇÃO         Valor Total       Investimento       Elegível         1203000       Data       Conta         FlUXO FINANCERO       Porma       Quier Total         Quier Total       Data       Valor         Valor       Valor       Quier         FOMA       Referência       Data         Valor       Valor       Quier         Valor       Valor       Quier         Valor       Valor       Quier         Valor       Valor       Quier         Valor       Valor       Quier         Valor       Valor       Quier         Valor       Valor       Quier         Valor       Valor       Quier         Valor       Valor       Quier         Valor                                                                                                    |             |                        |        |         |                     |          |              |    |            |     |    |          |                     |
|----------------------------------------------------------------------------------------------------|-------------|------------------------|--------|---------|---------------------|----------|--------------|----|------------|-----|----|----------|---------------------|
| PP Comprov.     Nº de Ordem       2     1001     69 · Vlage ~ Wingem Espanha       Tipo     Descrição       Fotura ~ Wagens para o Estrangeiro     Modificar       DOCUMENTO     Porrecedor       Nº     Data       101     2014-01-01 Agência de Viagens       102     Descrição       PEstras     Contra lização       Descrição     Nº dar       101     2014-01-01 Agência de Viagens       123,000     Investimento       DEsprisa     Contra lização       Forma     Data       Valor     Valor       Forma     Data       Valor     Valor       Valor     Valor       Valor     Elegível                                                                                                    | MOVIMEN     | 0                      |        |         |                     |          |              |    |            |     |    | /        | Modificar movimento |
| 2       1001       69 - Viage • Magem Espanha         Tpo       Descrição         Fatura       • Wagem spara o Estrangeiro         DOCUMENTO       Modificar         N°       Data         101       2014-01-01 Agência de Viagens         101       2014-01-01 Agência de Viagens         11       2014-01-01 Agência de Viagens         12.230,00       N° Lançam.         Destruction       Nº Lançam.         FUXO FINANCEIRO         FUXO FINANCEIRO         P       SN         Observações       Elegível                                                                                                    | PP Compro   | v. 🤌                   | Nº d   | e Order | n                   |          |              |    |            |     |    | 8        | Inserir             |
| Tipo       Descrição         Fatura       Viagens para o Estrangeiro         DOCUMENTO       Modificar         Nº       Data         Tornecedor       Valor         101       2014-01-01 Agência de Viagens       1.230,00         DESPESA       CONTABILIZAÇÃO         Valor Total       Investimento       Elegível         12.30,00       Nº Lançam.       Data         FUXO FINANCEIRO       Forma       Valor         Forma       Referência       Data       Valor         V       Observações       Elegível                                                                                                    | 2 1001      |                        | 69 -   | Viage   | . 🚽 <mark>Mi</mark> | agem Esp | anha         |    |            |     |    |          | Ok Cancelar         |
| Fatura     Viagens para o Estrangeiro       DocUMENTO       N°     Data     Fornecedor       101     2014-01-01 Agência de Viagens     1.230,00       DESPESA     CONTABILIZAÇÃO       Valor Total     Investmento     Elegível       1.230,00     Investmento     Elegível       Fuma     Data     Conta       Forma     Data     Valor       Valor TitlALCEIRO     Forma     Data       Forma     Data     Valor       Valor     Valor       Valor     Valor                                                                                                    | Tipo        | Descrição              |        |         |                     |          |              |    |            |     |    |          |                     |
| N°         Data         Fornecedor         Valor           101         2014-01-01         Agência de Viagens         1.230,00           DESPESA         CONTABILIZAÇÃO           Valor Total         Investmento         Elegível           1.230,00         INº Lançam.         Data           FLUXO FINANCEIRO         Forma         Referência           Valor         Valor         Valor doc.           V         S         Elegível                                                                                                    | Fatura      |                        |        | Viagens | para o              |          | Modificar 💮  |    |            |     |    |          |                     |
| DOCUMENTO         Valor           101         2014-01-01         Agência de Viagens         1.230,00           DESPESA         CONTABILIZAÇÃO           Valor Total         Investimento         Elegível         IVA Elegível           1.230,00         INº Lançam.         Data         Conta           FLUXO FINANCEIRO         Forma         Referência         Data         Valor           Valor         Investimento         Elegível         IVA Elegível         Valor doc.           CERTIFICAÇÃO         Valor         Valor         Elegível         Valor doc.                                                                                                    |             | Apagar 🖑               |        |         |                     |          |              |    |            |     |    |          |                     |
| N°         Data         Fornecedor         Valor           101         2014-01-01         Agência de Viagers         1.230,00           DESPESA         CONTABILIZAÇÃO           Valor Total         Investmento         Elegível           1.230,00         Investmento         Elegível           FUXO FINANCEIRO         Forma         Data           Forma         Data         Valor           Valor         Valor         Valor           CERTIFICAÇÃO         Valor         Valor           P         SN         Observações         Elegível                                                                                                    | DOCUMEN     | то                     |        | -       |                     |          |              |    |            |     |    |          | ,                   |
| 101         2014-01-01 Agénda de Viagens         1.230,00           DESPESA         CONTABILIZAÇÃO           Valor Total         Investmento         Elegível           1.230,00         IN4 Elegível         IN4 Elegível           FUXO FINANCEIRO         Investmento         Data           Forma         Referênda         Data         Valor           Valor         Valor         Valor doc.         Investmento           V         Solution         Elegível         Investmento                                                                                                    | No          | Data                   |        | Forneo  | edor                |          |              |    |            |     |    | Valor    |                     |
| DESPESA     CONTABILIZAÇÃO       Valor Total     Investimento     Elegível     IVA Elegível     Nº Lançam.     Data     Conta       FLUXO FINANCEIRO     Forma     Referência     Data     Valor     Valor doc.       FORMA     Referência     Data     Valor     Elegível                                                                                                    | 101         | 2014-0                 | 1-01   | Agência | a de Via            | gens     |              |    |            |     |    | 1.230,00 |                     |
| Valor Total     Investmento     Elegível     IVA Elegível     Nº Lançam.     Data     Conta       FLUXO FILANCEIRO     Forma     Referência     Data     Valor     Valor doc.     Image: Central conta       FORMA     Referência     Data     Valor     Valor doc.     Image: Central conta       CERTIFICAÇÃO     Image: Central conta     Image: Central conta     Image: Central conta     Image: Central conta       Image: Central conta     Image: Central conta     Image: Central conta     Image: Central conta     Image: Central conta       Image: Central conta     Image: Central conta     Image: Central conta     Image: Central conta     Image: Central conta       Image: Central conta     Image: Central conta     Image: Central conta     Image: Central conta     Image: Central conta       Image: Central conta     Image: Central conta     Image: Central conta     Image: Central conta     Image: Central conta       Image: Central conta     Image: Central conta     Image: Central conta     Image: Central conta     Image: Central conta       Image: Central conta     Image: Central conta     Image: Central conta     Image: Central conta       Image: Central conta     Image: Central conta     Image: Central conta     Image: Central conta       Image: Central conta     Image: Central conta     Image: Centra     Image: Centra | DESPESA     | DESPESA CONTABILIZAÇÃO |        |         |                     |          |              |    |            |     |    |          |                     |
| 1.230,00     FUXO FINANCEIRO       Forma     Referência     Data     Valor     Valor doc.       V     Valor     Valor doc.     Valor       V     Valor     Begível                                                                                                    | Valor Total | Inv                    | estim  | ento    | Elegíve             | el       | IVA Elegível |    | Nº Lançam. | Dat | ta | Conta    |                     |
| FLUXO FINANCEIRO       Forma     Referência       Valor     Valor       Valor     Valor doc.       V     Valor doc.       V     Valor doc.       V     Valor doc.       V     Valor doc.       V     Valor doc.       V     Valor doc.       V     Valor doc.       V     Valor doc.       V     Valor doc.       V     Valor doc.                                                                                                    | 1.23        | 0,00                   |        |         |                     |          |              |    |            |     |    |          |                     |
| Forma     Referênda     Data     Valor     Valor doc.       Forma     Referênda     Data     Valor     Valor doc.       CERTIFICAÇÃO     Filosofico     Elegível                                                                                                    |             |                        | ~      |         |                     |          |              |    |            |     |    |          | -                   |
| Polina Referencia Data Valor Valor doc.                                                                                                    | FLUXO FIN   |                        | 0      | in.     |                     | )=t=     | Valas        | 1  | Valar das  |     |    |          |                     |
| CERTIFICAÇÃO PP S/N Observações                                                                                                    | Forma       | Rei                    | erenc  | bl      |                     | Jala     | Valur        |    | valor doc. |     |    |          |                     |
| CERTIFICAÇÃO<br>PP SN Observações Elegível                                                                                                    |             | •                      |        |         |                     |          |              | _  |            |     |    |          |                     |
| PP     S/N     Observações     Elegível       V     V     V                                                                                                    | CERTIFIC/   | (ÇÃO                   |        |         |                     |          |              |    |            |     |    |          |                     |
|                                                                                                    | PP S/N      | Obse                   | ervaçõ | čes     |                     |          |              |    | Elegível   |     |    |          |                     |
| · · · · · · · · · · · · · · · · · · ·                                                                                                    |             | <b>-</b>               |        |         |                     |          | •            | 11 |            | 7   |    |          |                     |
| 0                                                                                                    |             |                        |        |         |                     |          |              |    |            |     |    |          |                     |
|                                                                                                    | 0           |                        |        |         |                     |          |              |    |            |     |    |          |                     |
|                                                                                                    |             |                        |        |         |                     |          |              |    |            |     |    |          |                     |

De seguida, deve inserir, o Valor Total do documento.

Pode preencher manualmente este campo ou fazê-lo de forma automática recorrendo à tecla « = ».

| MOVIMENT    | 0                 |           | Modific      | ar mo         | vimento                               |      |         |     |    |         |     |
|-------------|-------------------|-----------|--------------|---------------|---------------------------------------|------|---------|-----|----|---------|-----|
| PP Comprov  | /. 🤌 № d          | le Ordem  |              |               |                                       |      | 6       | p   | I  | nserir  |     |
| 2 1001      | 69 -              | Viage     | 👻 Viagem Esp | anha          |                                       |      |         |     | Ok | Cancela | ar. |
| Tino        |                   | Descrição | n            |               |                                       |      |         | - 4 |    | Cancela |     |
| Fatura      | ~                 | 7 4       | Modi         | icar 🧃        | 2                                     |      |         |     |    |         |     |
| DOCUMENT    |                   |           |              |               |                                       |      |         |     |    |         |     |
| Nº NO       | Data              | Fornece   | dor          |               |                                       |      | Valor   |     |    |         |     |
| 101         | 2014-01-01        | Agência o | de Viagens   |               |                                       |      | 1.230.0 | 00  |    |         |     |
|             |                   |           |              |               |                                       |      |         | _   |    |         |     |
| DESPESA     | the second second | anta 5    | de etcel     | THA The sheet | CONTABILI                             | AÇAO | Canta   |     |    |         |     |
| Valor Total | Investim          | iento E   | legivel      | IVA Elegivel  | Nº Lançam.                            | Data | Conta   | -   |    |         |     |
| 1.230       | 1,00              |           |              |               |                                       |      |         |     |    |         |     |
| FLUXO FIN   | ANCEIRO           |           |              |               |                                       |      |         |     |    |         |     |
| Forma       | Referênc          | ia        | Data         | Valor         | Valor doc.                            |      |         |     |    |         |     |
|             | •                 |           |              |               |                                       |      |         |     |    |         |     |
| CEDITIETCA  | cão               |           |              |               |                                       |      |         |     |    |         |     |
|             | Ohservaci         | ñes       |              |               | Electivel                             |      |         |     |    |         |     |
|             | -                 |           |              |               | ciegred.                              |      |         |     |    |         |     |
|             | •                 |           |              | •)            | · · · · · · · · · · · · · · · · · · · | _    |         |     |    |         |     |
|             |                   |           |              |               |                                       |      |         |     |    |         |     |
| 0           |                   |           |              |               |                                       |      |         |     |    |         |     |
|             |                   |           |              |               |                                       |      |         |     |    |         |     |

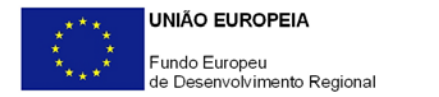

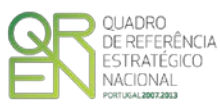

Na célula **Investimento** deve introduzir o valor imputado do documento.

Apesar da Imputação ser 50%, o valor a considerar é 615€ (50% imputação do documento líquido de IVA e 50% da parte de IVA elegível.)

Este campo deve ser preenchido manualmente.

| MOVIMENTO                     |                                  |              |             |              | Mo       | dificar i | novimento |  |  |  |  |  |
|-------------------------------|----------------------------------|--------------|-------------|--------------|----------|-----------|-----------|--|--|--|--|--|
| PP Comprov. 🥒 Nº de Ordem     |                                  |              |             |              | 80       |           | Inserir   |  |  |  |  |  |
| 2 1001 69 - Viage 👻           | Viagem Espanl                    | ha           |             |              |          |           | Consular  |  |  |  |  |  |
| T                             |                                  |              |             |              |          | OK        | Cancelar  |  |  |  |  |  |
| Tipo Descrição                | po Descrição                     |              |             |              |          |           |           |  |  |  |  |  |
| Fatura 🚽 viagens para         | atura Viagens para o Estrangeiro |              |             |              |          |           |           |  |  |  |  |  |
| DOCUMENTO                     |                                  |              |             |              |          | Ар        | ayar 🗸    |  |  |  |  |  |
| Nº Data Fornecedor            |                                  |              |             |              | Valor    |           |           |  |  |  |  |  |
| 101 2014-01-01 Agência de V   | liagens                          |              |             |              | 1.230,00 |           |           |  |  |  |  |  |
| DECRECA                       |                                  |              | CONTABLE    | acão.        |          |           |           |  |  |  |  |  |
| Velas Tatal Taugatimenta Clas | ind Th                           | (A Election) | NOL         | AÇAU<br>Dete | Canta    |           |           |  |  |  |  |  |
| 1 220 00 C15 00               | ivei Iv                          | A Elegivei   | INº Lançam. | Data         | Conta    |           |           |  |  |  |  |  |
| 1.230,00 615,00               |                                  |              |             |              |          |           |           |  |  |  |  |  |
| FLUXO FINANCEIRO              |                                  |              |             |              |          |           |           |  |  |  |  |  |
| Forma Referência              | Data                             | Valor        | Valor doc.  | $\odot$      |          |           |           |  |  |  |  |  |
| -                             |                                  |              |             |              |          |           |           |  |  |  |  |  |
| ~                             |                                  |              |             | -            |          |           |           |  |  |  |  |  |
| CERTIFICAÇÃO                  |                                  |              |             |              |          |           |           |  |  |  |  |  |
| PP S/N Observações            |                                  |              | Elegivel    |              |          |           |           |  |  |  |  |  |
| <b>•</b>                      |                                  | •            |             |              |          |           |           |  |  |  |  |  |
|                               |                                  |              |             |              |          |           |           |  |  |  |  |  |
| 0                             |                                  |              |             |              |          |           |           |  |  |  |  |  |
|                               |                                  |              |             |              |          |           |           |  |  |  |  |  |

Deve proceder ao preenchimento da célula Elegível que corresponde ao valor do campo Investimento ajustado de acordo com as normas de elegibilidade.

Pode preencher manualmente este campo ou fazê-lo de forma automática recorrendo à tecla « = ».

| MOVIMENT<br>PP Comprov<br>2 1001<br>Tipo<br>Fatura | 0<br>v. / Nº da<br>69 - | e Ordem<br>Viage<br>Descriçã<br>Viagens p | → Viagem Espar<br>o<br>para o Estrangeir | nha          |            |         | N<br>    | Modificar movimento<br>Inserir<br>Ok Cancelar<br>Modificar |  |  |  |
|----------------------------------------------------|-------------------------|-------------------------------------------|------------------------------------------|--------------|------------|---------|----------|------------------------------------------------------------|--|--|--|
| DOCUMENT                                           | го                      | -                                         |                                          |              |            |         |          |                                                            |  |  |  |
| No                                                 | Data                    | Fornece                                   | dor                                      |              |            |         | Valor    |                                                            |  |  |  |
| 101                                                | 2014-01-01              | Agência (                                 | de Viagens                               |              |            |         | 1.230,00 |                                                            |  |  |  |
| DESPESA                                            | DESPESA CONTABILIZAÇÃO  |                                           |                                          |              |            |         |          |                                                            |  |  |  |
| Valor Total                                        | Investim                | ento E                                    | Elegível                                 | IVA Elegível | Nº Lançam. | Data    | Conta    |                                                            |  |  |  |
| 1.230                                              | 0,00                    | 615,00                                    | 615,00                                   |              |            |         |          |                                                            |  |  |  |
| FLUXO FINA                                         | ANCEIRO                 |                                           |                                          |              |            |         |          | -                                                          |  |  |  |
| Forma                                              | Referênci               | ia                                        | Data                                     | Valor        | Valor doc. | $\odot$ |          |                                                            |  |  |  |
|                                                    | -                       |                                           |                                          |              |            |         |          |                                                            |  |  |  |
| CERTIFICA<br>PP S/N                                | ÇÃO<br>Observaçô<br>▼   | čes                                       |                                          | •            | Elegível   |         |          |                                                            |  |  |  |
| Θ                                                  |                         |                                           |                                          |              |            |         |          |                                                            |  |  |  |

Em último lugar o promotor deve preencher, na célula IVA Elegível, o valor correspondente, apenas, à parcela de IVA elegível.

| MOVIMENT               | 0    |           |         |         |            |              |     |           |         |  | ,        | Modi        | ficar movimento |
|------------------------|------|-----------|---------|---------|------------|--------------|-----|-----------|---------|--|----------|-------------|-----------------|
| PP Comprov             | /.   | 🥜 Nº de   | e Orden | 1 I     |            |              |     |           |         |  | ð        |             | Inserir         |
| 2 1001                 |      | 69 -      | Viage   |         | Viagem Esp | anha         |     |           |         |  |          |             |                 |
| -                      |      |           | -       | ~       |            |              |     |           |         |  |          | 1           | Ok Cancelar     |
| Tipo Descrição         |      |           |         |         |            |              |     |           |         |  |          | Modificar 💮 |                 |
| Fatura                 |      | w.        | Viagens | para    | o Estrange | ro           |     |           |         |  |          |             | A               |
| DOCUMENT               | 0    |           |         |         |            |              |     |           |         |  |          |             | Apagar          |
| No                     | Dat  | a         | Forneo  | edor    |            |              |     |           |         |  | Valor    |             |                 |
| 101                    | 2014 | 1-01-01   | Agência | ı de Vi | iagens     |              |     |           |         |  | 1.230,00 |             |                 |
| DESPESA CONTABILIZAÇÃO |      |           |         |         |            |              |     |           |         |  |          |             |                 |
| Valor Total            |      | Investime | ento    | Elegí   | vel        | IVA Elegível |     | № Lançam. | Data    |  | Conta    |             |                 |
| 1.230                  | ,00  |           | 615,00  |         | 615,00     | 115,00       |     |           |         |  |          |             |                 |
| FLUXO FINA             | ANCE | IRO       |         |         |            |              |     |           |         |  |          |             |                 |
| Forma                  | F    | Referênci | ia      |         | Data       | Valor        | Va  | alor doc. | $\odot$ |  |          |             |                 |
|                        | -    |           |         |         |            |              |     |           |         |  |          |             |                 |
| CERTIFICA              | ção  |           |         |         |            |              |     |           |         |  |          |             |                 |
| PP S/N                 | 0    | bservaçõ  | ies     |         |            |              | Ele | egível    |         |  |          |             |                 |
|                        |      |           |         |         |            |              |     |           | 7       |  |          |             |                 |
| 0                      |      |           |         |         |            |              |     |           | _       |  |          |             |                 |

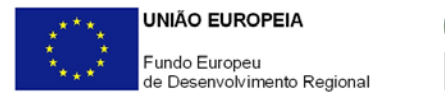

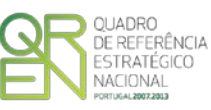

#### Atenção:

Ao preencher este quadro deve obrigatoriamente preencher a secção Contabilização devendo identificar o N.º de Lançamento na contabilidade, a Data desse lançamento e a Conta SNC aplicável.

A secção Certificação tem de ser preenchida em todas as situações, com as seguintes exceções:

Apresentação de um Pedido de Reembolso - modalidade C (contra Fa tura sem apresentação de recibo).

|     |         | ONTABILIZ   |            |       |          |
|-----|---------|-------------|------------|-------|----------|
|     | 1       | Nº Lançam.  | Data       | Conta |          |
|     | 1       |             | 2014-01-01 | 62    |          |
|     |         |             |            |       |          |
|     |         |             |            |       |          |
|     |         |             |            |       |          |
| CEI | RTIFICA | ,Ã0         |            |       |          |
| PP  | S/N     | Observações |            |       | Elegível |
|     |         | -           |            | -     |          |

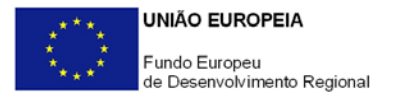

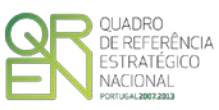

## F.3 - Inserção de Pagamentos e apresentação de Notas de Crédito e Débito

#### F.3.1. - Pagamentos

Exemplo de preenchimento do quadro de inserção de Movimentos, foi criada uma despesa com os seguintes elementos:

- Empresa Agência de Viagens, S.A.
- Fatura nº 101
- Datada de 01 de Janeiro de 2014;
- Com o objetivo de Aquisição Viagens para o Estrangeiro
- No valor total de 1.230€.
- Fatura inclui IVA a 23%, o que corresponde ao valor de 230€.
- Como a fatura foi apresentada num *Pedido a título de Adiantamento contra Fatura Apresentação.*
- O promotor apresentou a quitação 30 dias depois num *Pedido a título de Adiantamento contra Fatura Certificação* (recibo com data de 1 Fevereiro de 2014)
- Efetuou o pagamento por cheque.

| Para  | apre   | sentar | o pag | jame | ento |
|-------|--------|--------|-------|------|------|
| de    | um     | docun  | nento | , d  | eve  |
| selec | cionai | r no   | qua   | dro  | de   |
| Movi  | ment   | OS,    | 0     | bc   | otão |
| Ver   | Editar | 2      |       |      |      |

Deve depois carregar no botão Inserir

Deve inserir o nº de comprovativo, que irá identificar a despesa para a qual pretende apresentar a quitação.

| MOVIMENTO                        |                  |             |              |              |     |            |      |       | A                                                                                                    | 1odit | icar movimento |
|----------------------------------|------------------|-------------|--------------|--------------|-----|------------|------|-------|----------------------------------------------------------------------------------------------------|-------|----------------|
| PP Comprov.                      | 🥟 Nº de 🤇        | Ordem       |              |              |     |            |      |       | de la constanció de la constanció de la |       | Inserir        |
| 2 1001                           | 69 - Via         | age 👻       | Viagem Espa  | nha          |     |            |      |       |                                                                                                    |       |                |
| -                                |                  |             |              |              | _   |            |      |       |                                                                                                    |       | OK Cancelar    |
| Про                              | Di               | escriçao    |              |              |     |            |      |       |                                                                                                    |       | Modificar 🔶    |
| Fatura                           |                  | agens para  | o Estrangeir | 0            |     |            |      |       |                                                                                                    |       | A              |
| DOCUMENTO                        |                  |             |              |              |     |            |      |       |                                                                                                    |       | Apagar 📎       |
| Nº Di                            | ata F            | ornecedor   |              |              |     |            |      | Valor |                                                                                                    |       |                |
| 101 20                           | 14-01-01 Ag      | gência de V | iagens       |              |     |            |      |       | 1.230,00                                                                                                    |       |                |
| DESPESA                          |                  |             |              |              | (   | CONTABILIZ | AÇÃO |       |                                                                                                    |       |                |
| Valor Total                      | Investimen       | nto Elegi   | vel          | IVA Elegível | 1   | Nº Lançam. | Data | Conta | а                                                                                                    |       |                |
| 1.230,0                          | 0 61             | 15,00       | 615,00       |              |     |            |      |       |                                                                                                    |       |                |
| FLUXO FINAN                      | CEIRO            |             |              |              |     |            |      |       |                                                                                                    |       |                |
| Forma                            | Referência       |             | Data         | Valor        | Va  | alor doc.  |      |       |                                                                                                    |       |                |
|                                  |                  |             |              |              |     |            |      |       |                                                                                                    |       |                |
| Cheque<br>Caixa<br>Transferência | )<br>)bservações | s           |              | •            | Ele | egível     | ]    |       |                                                                                                    |       |                |

De seguida preenche os campos em falta, respeitantes ao Fluxo Financeiro (Cheque, Caixa, Transferência), servindo esses elementos como comprovação

Na parte inferior do quadro, está presente uma ajuda de contexto, destinada a esclarecer dúvidas pertinentes ao seu preenchimento das diversas células.

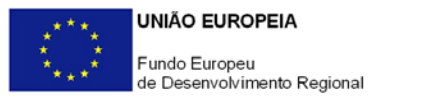

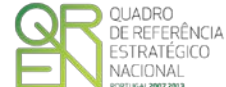

Deve depois selecionar qual o tipo de documentos de fluxo financeiro que apresenta (Cheque, Caixa ou Transferência) Neste caso específico foi apresentado um cheque.

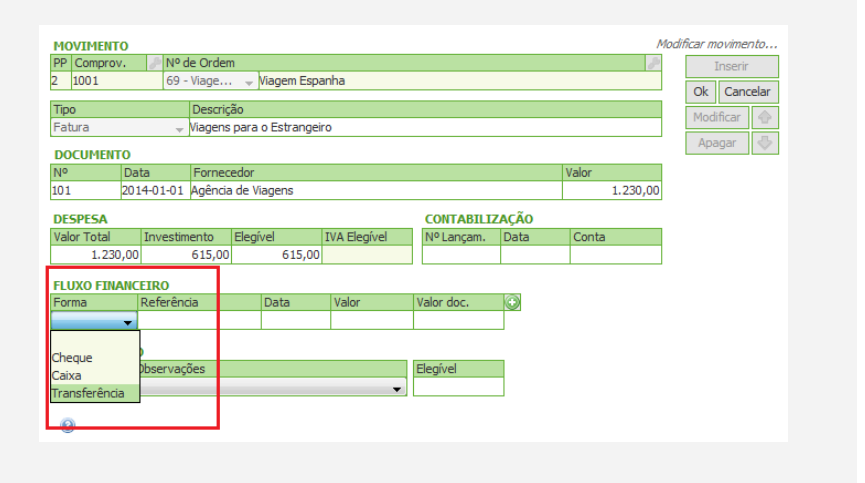

Na Linha de Fluxo Financeiro, deve ser dada evidência da forma de pagamento utilizada para quitar a despesa. É possível escolher as opções Cheque, pagamentos por Caixa ou Transferências bancárias.

Deve preencher o número de Referência do cheque e Data de emissão, o Valor e o Valor do Doc(umento) que podem ser iguais ao valor total ou ser apenas uma parte do pagamento. (no quadro seguinte exemplifica-se o pagamento através de mais do que um fluxo financeiro)

| MOVIMENTO Modificar movimento PP Comprov.  N     N     O     O     Software     Software     Modificar     Modificar     Modi |                    |              |            |            |          |  |  |  |  |  |  |  |
|----------------------------------------------------------------------------------------------------|--------------------|--------------|------------|------------|----------|--|--|--|--|--|--|--|
| DOCUMENTO                                                                                                    | DOCUMENTO Apagar 🔅 |              |            |            |          |  |  |  |  |  |  |  |
| Nº Data Forne                                                                                                    | ecedor             |              |            |            | Valor    |  |  |  |  |  |  |  |
| 101 2014-01-01 Agên                                                                                                    | ia de Viagens      |              |            |            | 1.230,00 |  |  |  |  |  |  |  |
| DESPESA                                                                                                    |                    |              | CONTABILIZ | AÇÃO       |          |  |  |  |  |  |  |  |
| Valor Total Investimento                                                                                                    | Elegível           | IVA Elegível | Nº Lançam. | Data       | Conta    |  |  |  |  |  |  |  |
| 1.230,00 615,0                                                                                                    | 0 615,00           |              | 1          | 2014-01-01 | 62       |  |  |  |  |  |  |  |
| FLUXO FINANCETRO                                                                                                    |                    |              |            |            |          |  |  |  |  |  |  |  |
| Forma Referência                                                                                                    | Data               | Valor        | Valor doc. | $\odot$    |          |  |  |  |  |  |  |  |
| Cheque - 0035000505500                                                                                                    | 55002 2014-01-01   | 1.000,00     | 1.000,00   | )          |          |  |  |  |  |  |  |  |
| Cheque - 0035000505500                                                                                                    | 55001 2014-01-01   | 230,00       | 230,00     |            |          |  |  |  |  |  |  |  |
| ~                                                                                                    |                    | 1.230,00     | 1.230,00   | )          |          |  |  |  |  |  |  |  |
| CERTIFICAÇÃO                                                                                                    |                    |              |            |            |          |  |  |  |  |  |  |  |
| PP S/N Observações                                                                                                    |                    |              | Elegivel   |            |          |  |  |  |  |  |  |  |
|                                                                                                    |                    | •            |            | 1          |          |  |  |  |  |  |  |  |
| 0                                                                                                    |                    |              |            |            |          |  |  |  |  |  |  |  |
|                                                                                                    |                    |              |            |            |          |  |  |  |  |  |  |  |

Estes campos são de preenchimento manual. No entanto pode preencher manualmente os campos Valor e Valor Doc. de forma automática recorrendo à tecla « = ».

Neste caso especifico o pagamento foi efetuado por Cheque, através de dois documentos

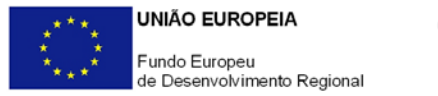

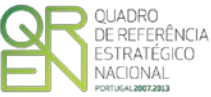

Caso o promotor tenha pago através de mais do que um meio de pagamento pode inseri-lo recorrendo ao botão

| MOVIMEN     | то         |              |                 |              |            |             |       | /                                                                                                    | riodific | ar mo | vimen  | to     |
|-------------|------------|--------------|-----------------|--------------|------------|-------------|-------|----------------------------------------------------------------------------------------------------|----------|-------|--------|--------|
| PP Compr    | ov. 🥜 Nº d | le Ordem     |                 |              |            |             |       | de la constanció de la constanció de la |          | Ir    | nserir |        |
| 2 1001      | 69 -       | Viage 👻      | Viagem Espai    | nha          |            |             |       |                                                                                                    |          | ok    | Canc   | alar   |
| Tipo        |            | Descrição    |                 |              |            |             |       |                                                                                                    | 1        | OK    | Cance  |        |
| Tebas       |            | Descrição    | - Coloradi      | _            |            |             |       |                                                                                                    |          | Modif | icar   |        |
| Fatura      | Ŧ          | viagens para | a o Estrangeiro | 0            |            |             |       |                                                                                                    |          | Ann   |        |        |
| DOCUME      | то         |              |                 |              |            |             |       |                                                                                                    |          | Ара   | Jdi    | $\sim$ |
| No          | Data       | Fornecedor   |                 |              |            |             | Valor |                                                                                                    |          |       |        |        |
| 101         | 2014-01-01 | Agência de l | /iagens         |              |            |             |       | 1.230,00                                                                                                    |          |       |        |        |
| DESPESA     |            |              |                 |              | CONTABILIZ | <b>AÇÃO</b> |       |                                                                                                    |          |       |        |        |
| Valor Total | Investim   | nento Eleg   | ível 1          | IVA Elegível | Nº Lançam. | Data        | Conta |                                                                                                    |          |       |        |        |
| 1.2         | 30,00      | 615,00       | 615,00          |              | 1          | 2014-01-01  | 62    |                                                                                                    |          |       |        |        |
|             |            |              |                 |              |            |             |       |                                                                                                    |          |       |        |        |
| FLUXO FI    | NANCEIRO   |              |                 |              | -          |             |       |                                                                                                    |          |       |        |        |
| Forma       | Referênc   | tia          | Data            | Valor        | Valor doc. |             |       |                                                                                                    |          |       |        |        |
| Cheque      | + 00350005 | 50550055002  | 2014-01-01      | 1.000,00     | 1.000,0    | D           |       |                                                                                                    |          |       |        |        |
| Cheque      |            | 50550055001  | 2014-01-01      | 230,00       | 230,0      | 0 🔾         |       |                                                                                                    |          |       |        |        |
|             | ~          |              |                 | 1.230,00     | 1.230,0    | D           |       |                                                                                                    |          |       |        |        |
| CERTIFIC    | AÇAO       |              |                 |              |            |             |       |                                                                                                    |          |       |        |        |
| PP S/N      | Observaçã  | ões          |                 |              | Elegível   |             |       |                                                                                                    |          |       |        |        |
|             | <b>-</b>   |              |                 | -            |            |             |       |                                                                                                    |          |       |        |        |
|             |            |              |                 |              |            |             |       |                                                                                                    |          |       |        |        |
| 0           |            |              |                 |              |            |             |       |                                                                                                    |          |       |        |        |
|             |            |              |                 |              |            |             |       |                                                                                                    |          |       |        |        |
|             |            |              |                 |              |            |             |       |                                                                                                    |          |       |        |        |

#### Atenção:

Ao preencher este quadro deve obrigatoriamente preencher a secção Contabilização devendo identificar o N.° de Lançamento na contabilidade, a Data desse lançamento e a Conta SNC aplicável.

A secção Certificação tem de ser preenchida em todas as situações, com as seguintes exceções:

 Apresentação de um Pedido de Reembolso modalidade C (contra Fatura sem apresentação de recibo).

|    | CONTA                | BILIZ     | AÇÃO       |       |          |  |
|----|----------------------|-----------|------------|-------|----------|--|
|    | Nº Lanç              | am.       | Data       | Conta |          |  |
|    | 1                    |           | 2014-01-01 | 62    |          |  |
|    |                      |           |            |       |          |  |
|    |                      |           |            |       |          |  |
|    |                      |           |            |       |          |  |
|    |                      |           |            |       |          |  |
| FF | RTIFICAÇÃO           |           |            |       |          |  |
| P  | RTIFICAÇÃO<br>S/N Ob | servações |            |       | Elegível |  |
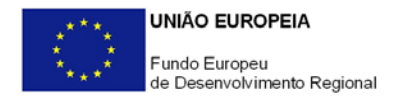

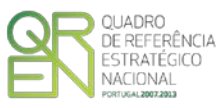

## F.3.2. - Apresentação de Notas de Crédito

Para efeitos de exemplo de preenchimento do quadro de inserção de Movimentos, foi criada uma despesa com os seguintes elementos:

- Empresa Uma Empresa, Lda.
- Fatura nº 123
- Datada de 20 de Outubro de 2010;
- Com o objetivo de adquirir Máquinas.
- No valor total de 1.230€.
- Fatura inclui IVA a 23%, o que corresponde ao valor de 230€.
- A fatura já foi paga.
- A imputação efectuada foi anulada, uma vez que a despesa não estava associada corretamente ao projeto.

|                              | MOVIMENTO                   |                |              |            |      |          | Inserir Movimento |  |
|------------------------------|-----------------------------|----------------|--------------|------------|------|----------|-------------------|--|
| Dara aprocentar a Quitação   | PP Comprov. Nº de Ord       | em             |              |            |      | Þ        | Inserir           |  |
| Para apresentar a Quitação   | 2 1001 69 - Viage           | 🚽 Viagem Esp   | anha         |            |      |          |                   |  |
| de um documento, deve        |                             | . ~            |              |            |      |          | Ok Cancelar       |  |
| selecionar no quadro de      | Tipo Lesci                  | içao           |              |            |      |          | Modificar         |  |
| Movimentos o botão           | <b></b>                     |                |              |            |      |          | Apagar 🕹          |  |
|                              | Nota do Cródito             |                |              |            |      |          | , ibadai 🖉        |  |
| Ver   Editar 🌌               | Nota de Crédito             | ecedor         |              |            |      | Valor    |                   |  |
|                              | Pagamento                   | tia de Viagens |              |            |      | 1.230,00 |                   |  |
|                              | DESPESA                     |                |              | CONTABILIZ | ACÃO |          |                   |  |
| Deve depois carregar no      | Valor Total Investimento    | Elegível       | IVA Elegível | Nº Lançam. | Data | Conta    |                   |  |
| hotão Inserir                |                             |                |              |            |      |          |                   |  |
|                              |                             |                |              |            |      |          |                   |  |
|                              | FLUXO FINANCEIRO            | Data           | Valar        | Valas das  | 1000 |          |                   |  |
| Deve inserir o nº de         | Forma Referencia            | Data           | Valor        | valor doc. |      |          |                   |  |
| comprovativo, que irá        | <b>T</b>                    |                |              |            |      |          |                   |  |
| identificar a despesa para a | CERTIFICAÇÃO                |                |              |            |      |          |                   |  |
|                              | PP S/N Observações Elegível |                |              |            |      |          |                   |  |
| qual pretende apresentar a   |                             |                |              |            |      |          |                   |  |
| quitação.                    | Selecionar um tino de mo    | vimento        |              |            |      |          |                   |  |
|                              |                             |                |              |            |      |          |                   |  |
|                              |                             |                |              |            |      |          |                   |  |

Deve também selecionar o N.º de ordem da rubrica de despesa. Por fim escolhe a opção pretendida entre as apresentadas (Nota de Crédito, Nota de Débito ou Recibo) e inserir uma Descrição desse movimento.

Neste caso o promotor deve escolher Nota de Crédito.

Na parte inferior do quadro, está presente uma ajuda de contexto, destinada a esclarecer dúvidas pertinentes ao seu preenchimento das diversas células.

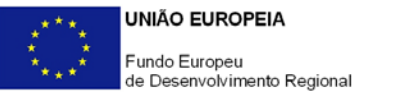

Na linha de despesa, uma vez que se trata de uma Nota de Crédito, os valores devem ser inseridos a negativo. (neste caso 50% do documento de despesa é abatido)

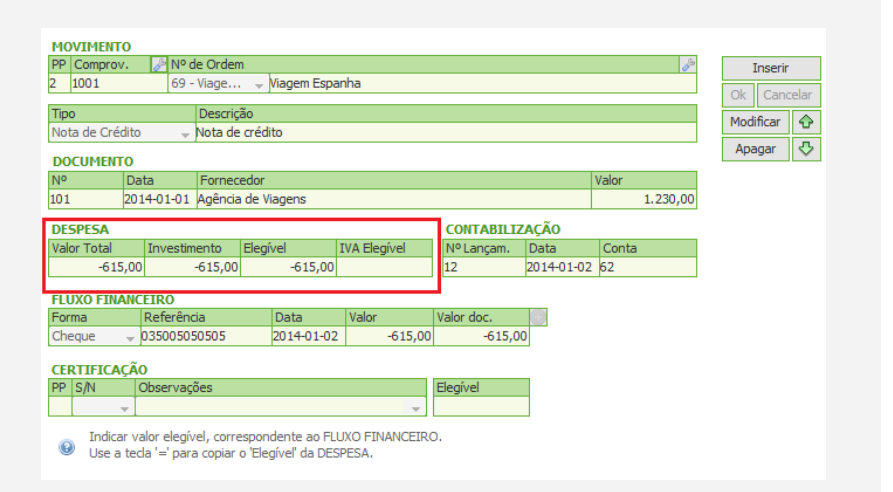

QUADRO

NACIONAL

DE REFERÊNCIA ESTRATÉGICO

Dado que a fatura já havia sido paga é necessário evidenciar a anulação desse montante no quadro de <u>Movimentos</u>, através da inserção do N.º do documento de crédito, a Data da sua emissão e os valores a devolver (Total e Elegível) e a anular.

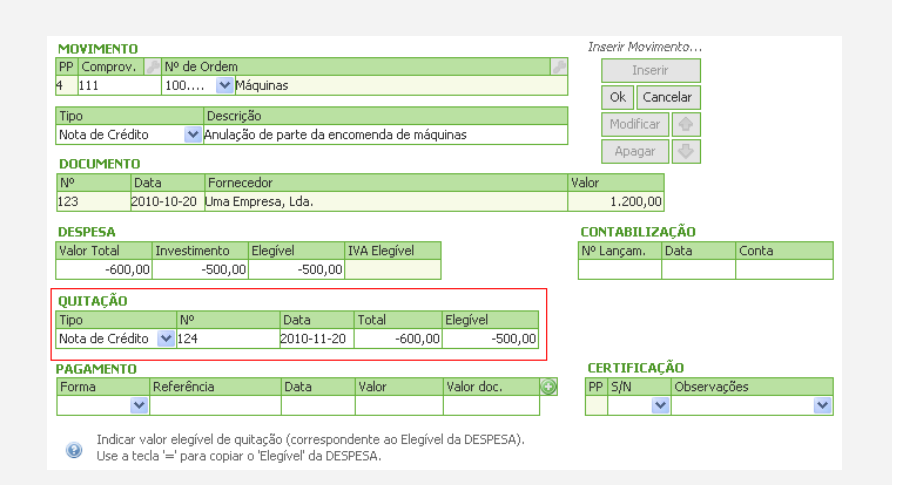

depois ser dada Deve evidência da devolução montante desse ao promotor, por parte da empresa contratada, sendo necessário demonstrar o fluxo financeiro, que neste caso específico respeita a uma devolução por cheque. Deve ser inserida Referência do cheque, a Data de emissão, Valor e o Valor Doc(umento) a devolver.

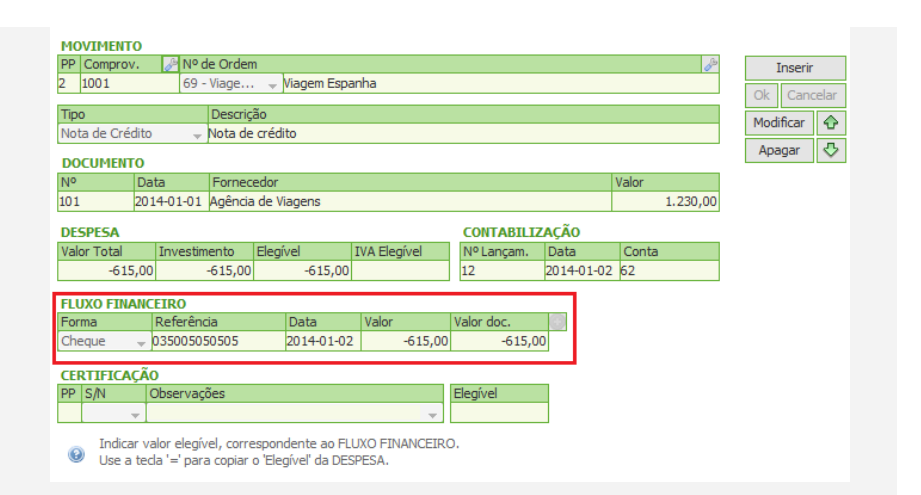

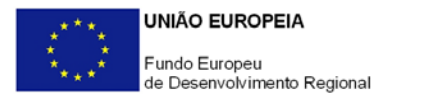

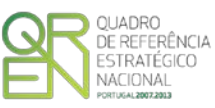

## Atenção:

Ao preencher este quadro deve obrigatoriamente preencher a secção Contabilização devendo identificar o N.º de Lançamento na contabilidade, a Data desse lançamento e a Conta SNC aplicável.

A secção Certificação tem de ser preenchida em todas as situações, com as seguintes exceções:

 Apresentação de um Pedido de Reembolso modalidade C (contra-Fatura sem apresentação de recibo).

| CONTABILIZAÇÃO |            |       |  |  |  |  |  |
|----------------|------------|-------|--|--|--|--|--|
| Nº Lançam.     | Data       | Conta |  |  |  |  |  |
| 1              | 2014-01-01 | 62    |  |  |  |  |  |

| CERTIFICAÇÃO |       |             |          |  |  |
|--------------|-------|-------------|----------|--|--|
| PP           | S/N   | Observações | Elegível |  |  |
| 2            | Sim 🚽 | -           | 615,00   |  |  |